### Demo projects with Beckhoff TwinCAT3

#### See also Selmo Help Center

#### Content

| Customizing the Selmo Studio Project (SEO)            | . 2 |
|-------------------------------------------------------|-----|
| Installation and configuration of Beckhoff TwinCAT3   | . 4 |
| Import and Customize PLC Program                      | . 5 |
| Preparation of PLC program for local runtime          | 16  |
| Using User Mode Runtime                               | 20  |
| Installation and configuration of an OPC-UA server    | 25  |
| Adapting the PLC program for communication via OPC-UA | 31  |
| Checking the server with uaExpert                     | 33  |

### Customizing the Selmo Studio Project (SEO)

As part of a new Selmo Studio project, the decision has to be made in which control system the PLC program will be used. Although the main part of the program is identical, there are differences, especially in terms of communication and the use of internal libraries.

In Selmo Studio, the selection of the appropriate controller is done in the Target System section. In the present case, the Beckhoff TwinCAT 3 controller is used together with the communication interface for this purpose. This can be ADS or OPC-UA. With the Boris simulation software, ADS or OPC-UA must be used, with Twin ADS or OPC-UA and with FactoryIO OPC-UA must be used.

| Target machine ×                                                                                                    | In the Beckhoff TwinCAT 3 target system (with ADS), it is possible to choose between a controller in the network or a runtime on the local computer.                   |
|----------------------------------------------------------------------------------------------------|----------------------------------------------------------------------------------------------------|
| Beckhoff TwinCAT 3                                                                                                    | In the case of a more remote control as well as the user<br>runtime, the check mark (1) must be removed and the<br>correct AMS Net Id selected (2).                    |
| TwinCAT PLC local<br>TwinCAT AMS Net Id:<br>192.168.0.10.1.1<br>TwinCAT PLC Port:                                                                                               | For a classic runtime (XAR) on the local computer, the check mark (1) must be set. In this case, the AMS Net Id is irrelevant.                                         |
| 851<br>Test ADS Connection                                                                                                    | If the PLC is already active, communication can be tested via the button.                                                                                              |
| Target machine ×                                                                                                    |                                                                                                    |
| Target System         Select Target System:         Beckhoff TwinCAT 3 OPC UA                                                                                                   | For OPC-UA communication, the server address<br>and the login data must be provided. These are<br>defined during the installation of the OPC-UA<br>server (see below). |
| Target OPC UA Settings         OPC UA Server Address:         opc.tcp://localhost.4840         OPC UA Server Security Policy:         None         OPC UA Server Security Mode: | Here, too, the communication can then be tested or the OPC-UA server can be restarted.                                                                                 |
| OPC UA Username:                                                                                                    |                                                                                                    |
| OPC UA Password:                                                                                                    |                                                                                                    |
| Test OPC UA Connnection Restart OPC UA Serve                                                                                                    | When using the User Mode Runtime, please also refer to this section: <u>Using User Mode</u>                                                                            |
| Kullulle                                                                                                    |                                                                                                    |

Side 2 / 35

After completion of the modeling, the PLC code is generated and exported in an XML file. It should be noted that the entire PLC program must be exported during the first export.

| S Selmo Studio 2024 SP2 Professional [AgitatorTank (AgitatorTank.seo)] |
|------------------------------------------------------------------------|
| File View Generate Tools Windows Help                                  |
| : 🗟 🛋 🗿 🗟 🖶 💽 🚾 🚾                                                      |
| Project Explorer 🚽 📮 🗙 Generate PLC-code                               |

As a result, the export should be done without the building blocks of the IO mapping. The corresponding modules are edited in TwinCAT and could be overwritten in a complete export. It should be noted that any links will be lost.

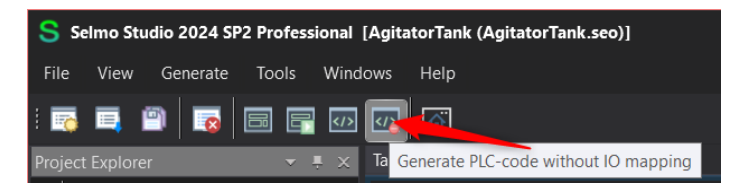

Note that this export and subsequent import in the TwinCAT must take place in the Selmo Studio every time a change is made. For this reason, it is recommended not to make changes in the exported modules in TwinCAT, as they will be overwritten during the next import.

The SelmoBasic library is required to integrate the internal functions. This can be obtained via the export function in the Selmo Studio.

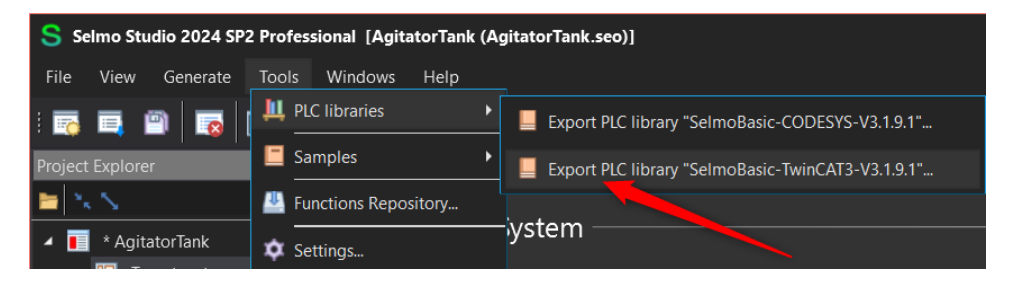

Please note that the version of the library used in TwinCAT must match the version of Selmo Studio. The corresponding procedures for import and activation are explained in the PLC documentation.

#### Installation and configuration of Beckhoff TwinCAT3

The Visual Studio development environment together with TwinCAT3 can be downloaded and installed on the Beckhoff homepage. The installation can be done with the default settings, but these requirements should be met:

- MS Windows version 10 or 11. The version has an impact on the Beckhoff TwinCAT Runtime, as only UmRT can be run locally with newer versions
- Selmo Studio in the current version 2024 SP2
- The current version of Beckhoff TwinCAT is 3.1.4024.56 with TwinCAT XAE, XAR and UmRT.
- Optional OPC-UA configuration tool TF6100 in version 4.4.184.0 and TF6100 OPC-UA Server in version 4.4.73.0 if OPC-UA is used
- Optional UaExpert, software for diagnosing and monitoring OPC-UA communication

Please check which versions are current and the dependencies on the other components. It should also be ensured that the following ports are not blocked in the operating system:

| Service                           | Ports (Inbound)                             |
|-----------------------------------|---------------------------------------------|
| IPC Diagnostics                   | https: 443 / tcp                            |
| Remote Desktop – RDP (nur Windows |                                             |
| 7/10)                             | 3389 / TCP                                  |
| TwinCAT ADS                       | Discovery: 48899/udp (also outbound)        |
|                                   | Not secured: 48898 / tcp (also outbound)    |
|                                   | Secure ADS: 8016 / tcp (also outbound)      |
| TF6100 OPC UA                     | 4840/tcp (UA server, inbound), changeable   |
|                                   | 48050/tcp (UA gateway, inbound), changeable |
|                                   | See also: TF6100 documentation              |

#### Import and Customize PLC Program

#### Start TwinCAT XAE:

| Start Page - TcNaeShell                                                                                         |                                                                                                    |                                                                                                    |                     | 🖓 Quick Launch (Ctrl+Q) 🛛 🔎 🗕 🛷 🗙 |
|----------------------------------------------------------------------------------------------------|----------------------------------------------------------------------------------------------------|----------------------------------------------------------------------------------------------------|---------------------|-----------------------------------|
| Ele Edit View Broject Debug TwinCAT TwinSAFE PLC Team                                                           | Scope Jools Window Help                                                                                                    |                                                                                                    |                     |                                   |
| ○·○ 월·남·날·날 문 산 신 신 / ?·?·                                                                                      | - 🕨 Attach 👘 🕴                                                                                                    | Hebevorrichtung_Demo - 🗊 🌶 🗊 🖮 🍇 🍪 🖾                                                                            |                     |                                   |
| Build 4024.10 (Default) 📩 🛫 🖆 🛄 💷 🖉 🔨 🐨 🕅 🖉                                                                     |                                                                                                    |                                                                                                    |                     |                                   |
| Solution Explorer 🔹 👎 🗙                                                                                         | Start Page 🗢 🛪 Source Control Explorer                                                                                                    |                                                                                                    |                     | ▪ Properties                      |
| 000 P                                                                                                    | TwinCAT 2                                                                                                    | pcevuo                                                                                                    | FE                  | · ·                               |
|                                                                                                    |                                                                                                    |                                                                                                    |                     | E 9+ /                            |
|                                                                                                    | Recent                                                                                                    | Open                                                                                                    | Ne                  |                                   |
|                                                                                                    |                                                                                                    | Dana Resistant Talanian                                                                                         | 5                   |                                   |
|                                                                                                    | The projects, solutions and folders you open locally<br>annear here.                                                                                                    | New project                                                                                                    |                     |                                   |
| . ►                                                                                                    |                                                                                                    | New project                                                                                                    |                     |                                   |
|                                                                                                    | control providers will appear on the recent list of other                                                                                                    | New TwinCAT Project                                                                                             |                     |                                   |
|                                                                                                    | devices you've signed in to.                                                                                                    | New Measurement Project                                                                                         |                     |                                   |
|                                                                                                    |                                                                                                    |                                                                                                    |                     |                                   |
|                                                                                                    |                                                                                                    | Search project templates                                                                                        | P -                 |                                   |
|                                                                                                    |                                                                                                    |                                                                                                    |                     |                                   |
|                                                                                                    |                                                                                                    | 🧾 TwinCAT XAE Projekt (XML Format) TwinCAT Projekte                                                             |                     |                                   |
|                                                                                                    |                                                                                                    | TwinCAT SPS Projekt TwinCAT SPS                                                                                 |                     |                                   |
|                                                                                                    | - 27A                                                                                                    |                                                                                                    |                     |                                   |
|                                                                                                    |                                                                                                    | Create new project                                                                                              |                     |                                   |
|                                                                                                    |                                                                                                    | 63                                                                                                    |                     |                                   |
|                                                                                                    | a second second s | L4,5                                                                                                    |                     |                                   |
|                                                                                                    |                                                                                                    |                                                                                                    |                     |                                   |
|                                                                                                    |                                                                                                    | Contraction of the second second second second second second second second second second second second second s |                     |                                   |
|                                                                                                    |                                                                                                    |                                                                                                    |                     |                                   |
|                                                                                                    |                                                                                                    |                                                                                                    |                     |                                   |
|                                                                                                    |                                                                                                    |                                                                                                    |                     |                                   |
|                                                                                                    |                                                                                                    |                                                                                                    |                     |                                   |
|                                                                                                    |                                                                                                    |                                                                                                    |                     |                                   |
|                                                                                                    |                                                                                                    |                                                                                                    |                     |                                   |
|                                                                                                    |                                                                                                    | l                                                                                                    |                     |                                   |
|                                                                                                    | Error List                                                                                                    |                                                                                                    |                     |                                   |
|                                                                                                    | • 🔇 Errors 🛕 Warnings 🕕 Messages                                                                                                    |                                                                                                    | Search Error List 🖉 |                                   |
|                                                                                                    |                                                                                                    |                                                                                                    |                     |                                   |
|                                                                                                    |                                                                                                    |                                                                                                    |                     |                                   |
|                                                                                                    |                                                                                                    |                                                                                                    |                     |                                   |
|                                                                                                    |                                                                                                    |                                                                                                    |                     |                                   |
| Schelen Ersteur Tem Ersteur                                                                                     |                                                                                                    |                                                                                                    |                     | Property Tashes                   |
| Contraction of the second second second second second second second second second second second second second s | Support Property                                                                                                    |                                                                                                    |                     | The second second second          |
| C May                                                                                                    |                                                                                                    |                                                                                                    |                     |                                   |

#### Create a new TwinCAT project:

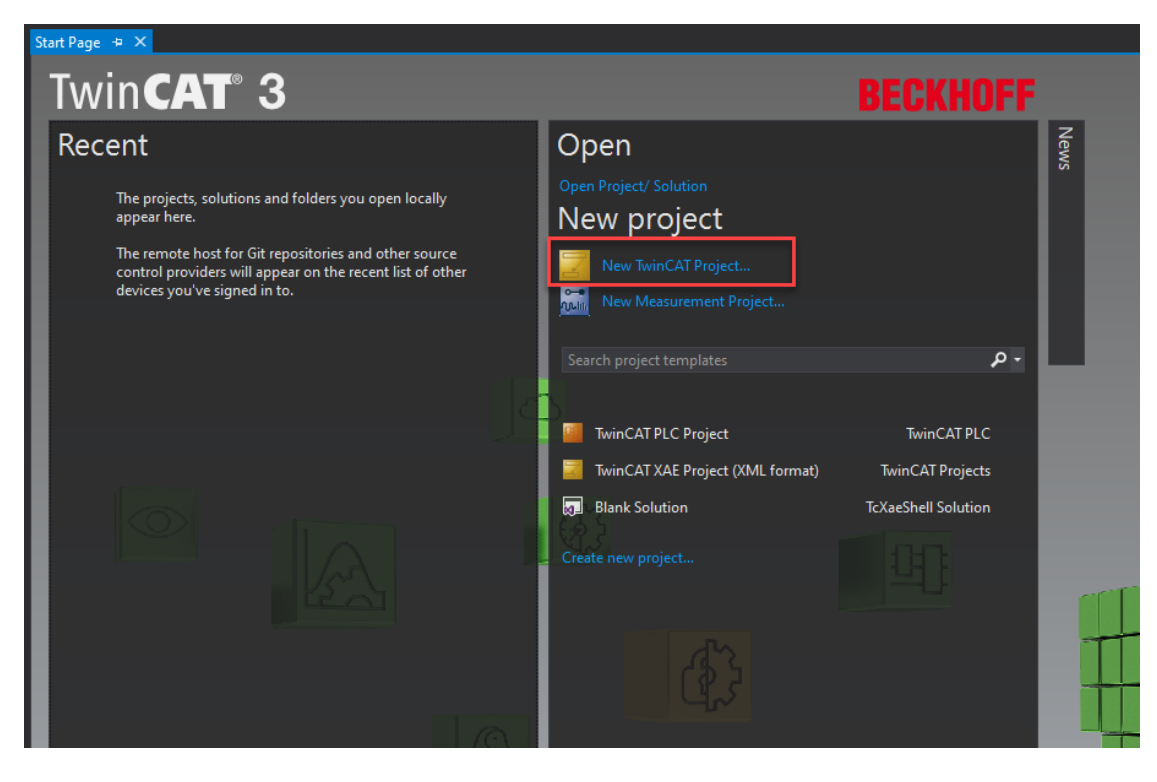

Create a new "TwinCAT XAE Project" and select the desired file path under "Location":

| New Project                                                                                                    |                                        |                         |             |                  |                                                                      | ? ×    |
|----------------------------------------------------------------------------------------------------|----------------------------------------|-------------------------|-------------|------------------|----------------------------------------------------------------------|--------|
| ▶ Recent                                                                                                    |                                        | Sort by: Default        | · # E       |                  | Search (Ctrl+E)                                                      | - م    |
| <ul> <li>Installed</li> <li>TwinCAT Measure<br/>TwinCAT Projects<br/>TwinCAT PLC<br/>TcXaeShell Solution</li> </ul> | ement<br>on                            | TwinCAT XAE Project (   | XML format) | TwinCAT Projects | Type: TwinCAT Projects<br>TwinCAT XAE System Manage<br>Configuration | r      |
| Not finding what yo<br>Open Visual St                                                                               | ou are looking for?<br>tudio Installer |                         |             |                  |                                                                      |        |
| Name:                                                                                                    | Lifting Device                         |                         |             |                  |                                                                      |        |
| Location:                                                                                                    | C:\Users\SebastianHer                  | rz\Documents\TcXaeShell |             |                  | Browse                                                               |        |
| Solution name:                                                                                                    | Lifting Device                         |                         |             | [                | <ul> <li>Create directory for solution</li> </ul>                    |        |
|                                                                                                    |                                        |                         |             |                  | Add to Source Control                                                |        |
|                                                                                                    |                                        |                         |             |                  | ОК                                                                   | Cancel |

In the context menu, select the "Add New Item" option via the right mouse button.

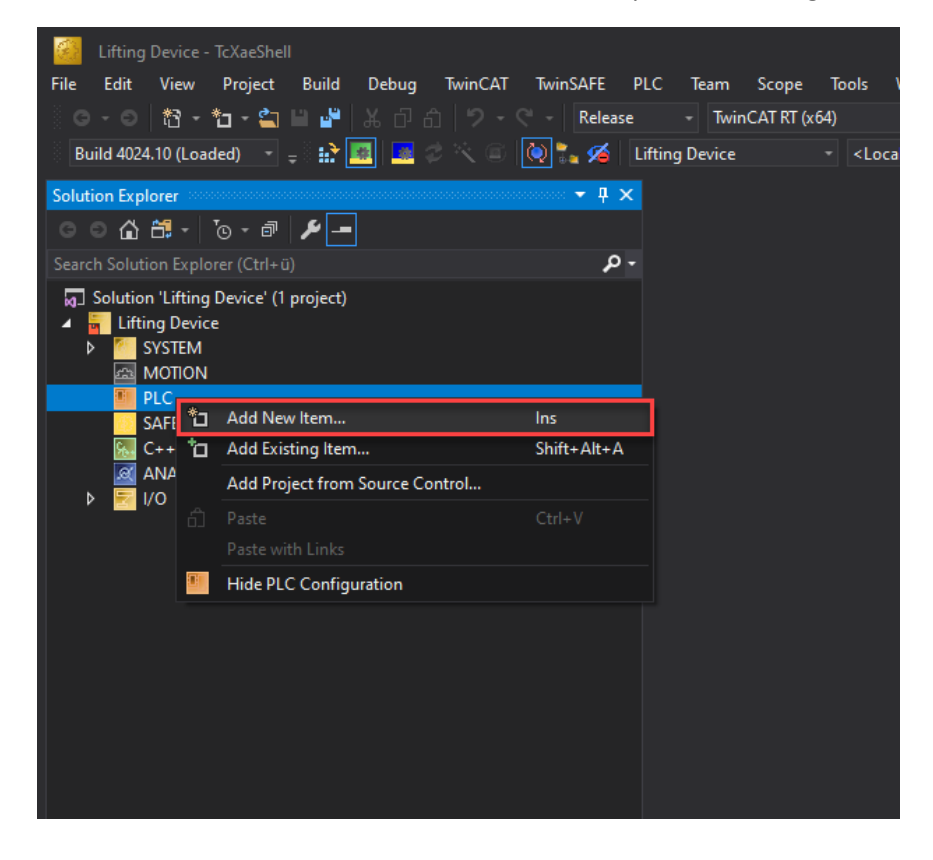

Add New Item - DemoLiftingDevice ?  $\times$ ▲ Installed • # 🗉 - م Plc Templates Type: Plc Templates Plc Templates Creates a new TwinCAT PLC project containing a task and a program. Empty PLC Project Plc Templates Name DEMO Project  $\label{eq:c:UsersSebastianHerzDesktopDemos zum selber BauenBuildYourDEMOLiftingDeviceDEMOLifterDesktopDemos zum selber BauenBuildYourDEMOLiftingDeviceDEMOLifterDesktopDemos zum selber BauenBuildYourDEMOLiftingDeviceDemoS zum selber BauenBuildYourDEMOLiftingDeviceDemoS$ 

After that, a new "Standard PCL Project" is selected and inserted:

Now you need to import the already exported PLCopenXML file from the Selmo Studio:

| DemoLiftingDevice - TcXaeSh                                                                                                    | ell        |                                                                                                    |                 |                             |               |                 | 💎 🛛 🗗 Quick Launch (Ctrl+Q | _ م | ₫ ×   |
|----------------------------------------------------------------------------------------------------|------------|----------------------------------------------------------------------------------------------------|-----------------|-----------------------------|---------------|-----------------|----------------------------|-----|-------|
| File Edit View Project B                                                                                                    | uild       | Debug TwinCAT TwinSAFE PLC                                                                                                    | : Team So       | ope Tools Window Help       |               |                 |                            |     |       |
| ්ර-ර හි-ක-🖕 🗎                                                                                                    | <b>.</b> * | メロコ フ・ペー Release                                                                                                    |                 | 「RT (x64) - ► Attach        | - 📁 GVL.      | - 🗊 🖋 🐺 🏛 🍇 🌝 🖂 |                            |     |       |
| Build 4024.10 (Loaded) -                                                                                                    | nè 🛛       | 1 🖪 2 🔍 🗃 💽 🐂 🌿 Der                                                                                                    | moLiftingDevice | - <local> - DEMO</local>    |               |                 |                            |     |       |
| Solution Explorer                                                                                                    |            | - a x                                                                                                    |                 |                             |               |                 |                            |     |       |
| 000000-00-001                                                                                                    |            |                                                                                                    |                 |                             |               |                 |                            |     |       |
| Search Solution Explorer (Ctrl+:)                                                                                                    |            | . م                                                                                                    |                 |                             |               |                 |                            |     |       |
| IteantS Adultanta Esperter (104-0)<br>Solution Thermal Englisher's<br>Solution Thermal Englisher's<br>Solution Thermal System<br>Solution System<br>Solution Sys | (1 pro)    | Comple Change Details Comple Change Details Buid Rebuid Rebuid Check all objects Check all objects Check all objec | Del<br>AR+Enter |                             |               |                 |                            |     |       |
|                                                                                                    |            |                                                                                                    |                 |                             |               |                 |                            |     | • • × |
|                                                                                                    |            |                                                                                                    |                 | - 💟 Errors 🔥 Warnings 🕕 Mes | sages 🗙 Clear |                 |                            |     | - م   |
|                                                                                                    |            |                                                                                                    |                 |                             |               |                 |                            |     |       |
| Solution Explorer Team Explorer                                                                                                    |            |                                                                                                    | Error List      | Jutput                      |               |                 |                            |     |       |
| This item does not support previ                                                                                                    | ewing      |                                                                                                    |                 |                             |               |                 |                            |     |       |

Open the exported XML file.

| older  |                       |                    |              | EE 🔻 🔟 (        | ? |
|--------|-----------------------|--------------------|--------------|-----------------|---|
| ^      | Name                  | Date modified      | Туре         | Size            |   |
|        | LiftingDevice.xml     | 3/23/2021 10:25 AM | XML Document | 244 KB          |   |
|        |                       |                    |              |                 |   |
|        |                       |                    |              |                 |   |
|        |                       |                    |              |                 |   |
|        |                       |                    |              |                 |   |
|        |                       |                    |              |                 |   |
|        |                       |                    |              |                 |   |
|        |                       |                    |              |                 |   |
|        |                       |                    |              |                 |   |
|        |                       |                    |              |                 |   |
| ~      |                       |                    |              |                 |   |
| le nar | me: LiftingDevice.xml |                    | ~ PLCopenXML | . files (*.xml) | ~ |
|        |                       |                    | Open         | Cancel          | ] |

Click OK. For subsequent imports, in the event of changes, the option to replace the existing objects must be selected. Also make sure that the folder structure is also imported.

| Import PLC                    | CopenXML                                                                                                    | ×  |
|-------------------------------|----------------------------------------------------------------------------------------------------|----|
| Contents                      | Additional information                                                                                                    |    |
| Please<br>All item<br>You car | select the items which should be imported.<br>ns will be imported below the node which is currently selected in the navigator.<br>n change this selection while this dialog is open. |    |
| Current                       | y selected target object: DEMO [DemoLiftingDevice: PLC]                                                                                                    |    |
| Insertab                      | le items:                                                                                                    | _  |
| B                             | POUs                                                                                                    | ^  |
| <b></b>                       | Diant Plant                                                                                                    |    |
|                               | Global                                                                                                    |    |
|                               | GlobalControl                                                                                                    |    |
|                               | GlobalHmiTextProcessing                                                                                                    |    |
|                               |                                                                                                    |    |
|                               |                                                                                                    |    |
|                               |                                                                                                    |    |
|                               | Global TCMZ                                                                                                    |    |
|                               | E- 🗀 HZ01_LiftingDevice                                                                                                    |    |
|                               | 🛛 🗹 🍯 GVL_HZ01_LiftingDevice                                                                                                    |    |
|                               | - 🗹 🙆 GVL_HZ01_LiftingDevice_HMI                                                                                                    | ¥  |
| Import                        | folder structure                                                                                                    |    |
| Select >                      | > Deselect > OK Cance                                                                                                    | el |
| TwinCAT DLC                   | Control                                                                                                    |    |
| TWITCAT FEC                   |                                                                                                    |    |
|                               | is gibt bereits ein Objekt mit 'FB_PushButton [Balispiel: PLC: Game]' im Projekt. Was möchten Sie tun?<br>) Neues Objekt umbenennen.                                                 |    |
| $\subset$                     | ) Neues Objekt umbenennen (für alle Konflikte).                                                                                                    |    |
| C                             | ) Bestehendes Objekt ersetzen.                                                                                                    |    |
| c                             | Bestehendes Objekt ersetzen (für alle Konflikte).                                                                                                    |    |
| $\subset$                     | ) Neues Objekt überspringen.                                                                                                    |    |
| C                             | ) Neues Objekt überspringen (für alle Konflikte).                                                                                                    |    |
|                               | OK Abbrechen                                                                                                    |    |

The project has now been opened and all exported blocks have been inserted:

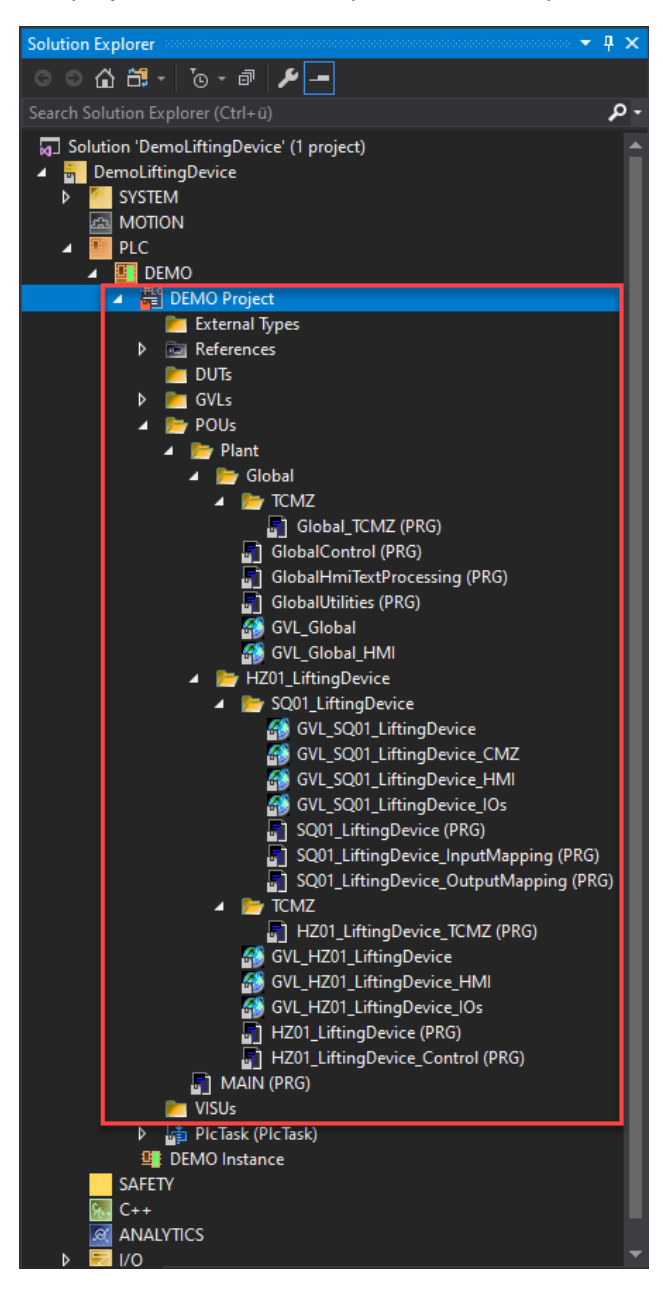

Add a global variable list for your inputs and outputs.

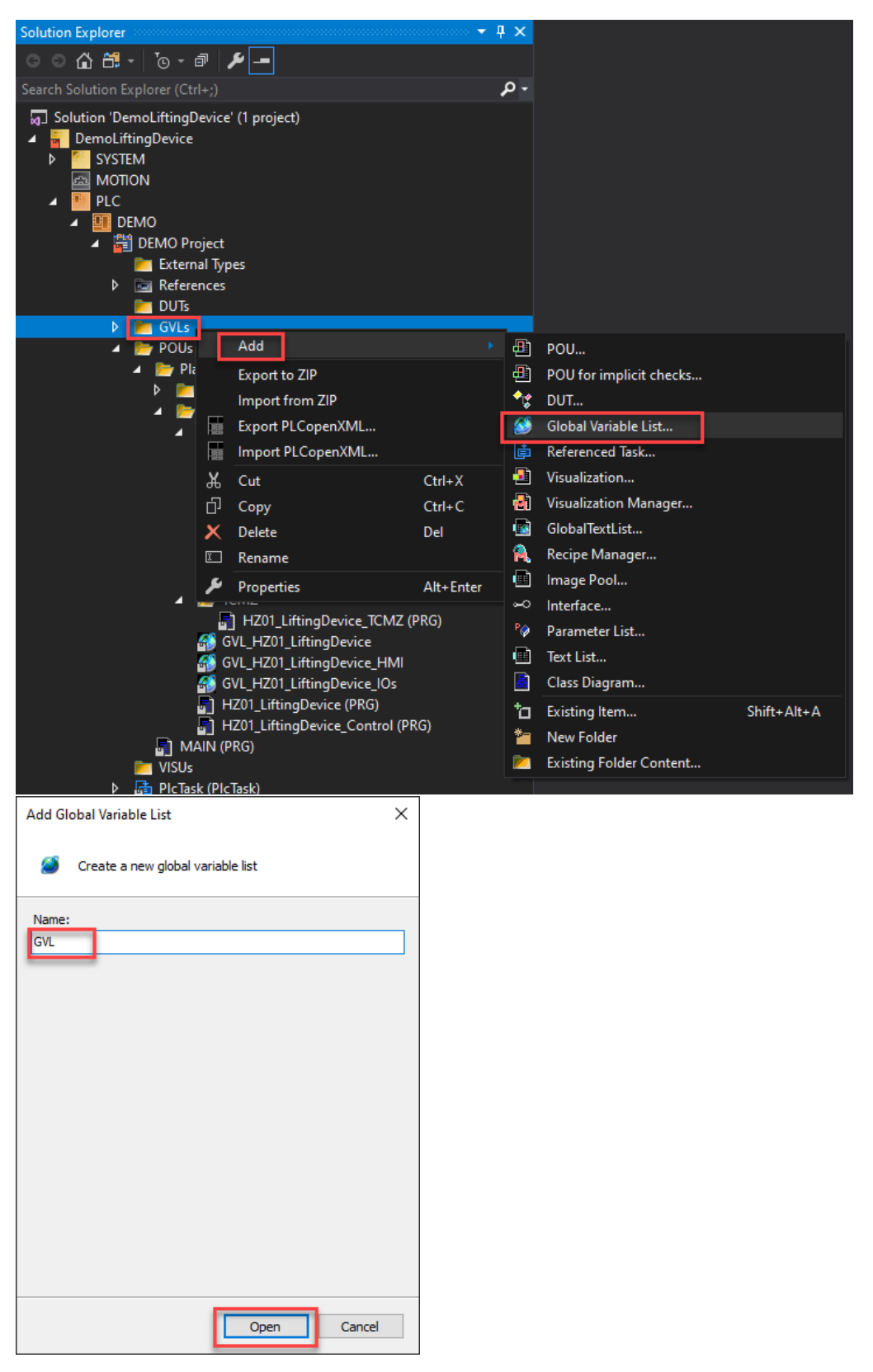

Write your inputs and outputs here. In this case, we used the I/O from our HMI. To ensure communication with the simulation, it is important that the names from the documentation are used.

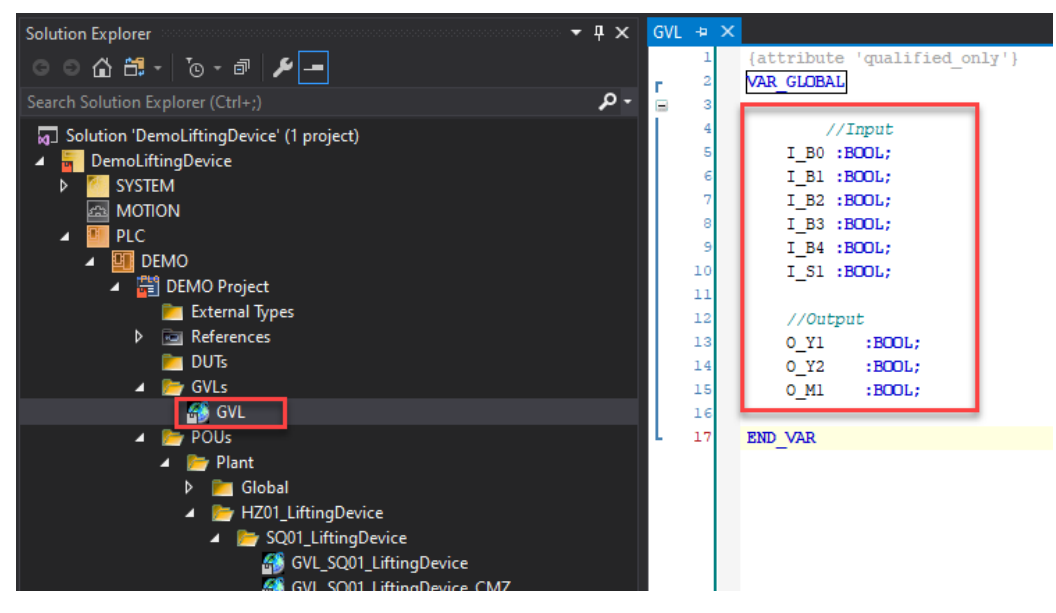

The variables are linked to the prepared I/Os of the respective sequences in the corresponding "xxx\_InputMapping" or "xxx\_OutputMapping" modules. For this purpose, it is necessary to remove the comment of the lines and to read or write the variables from the GVL.

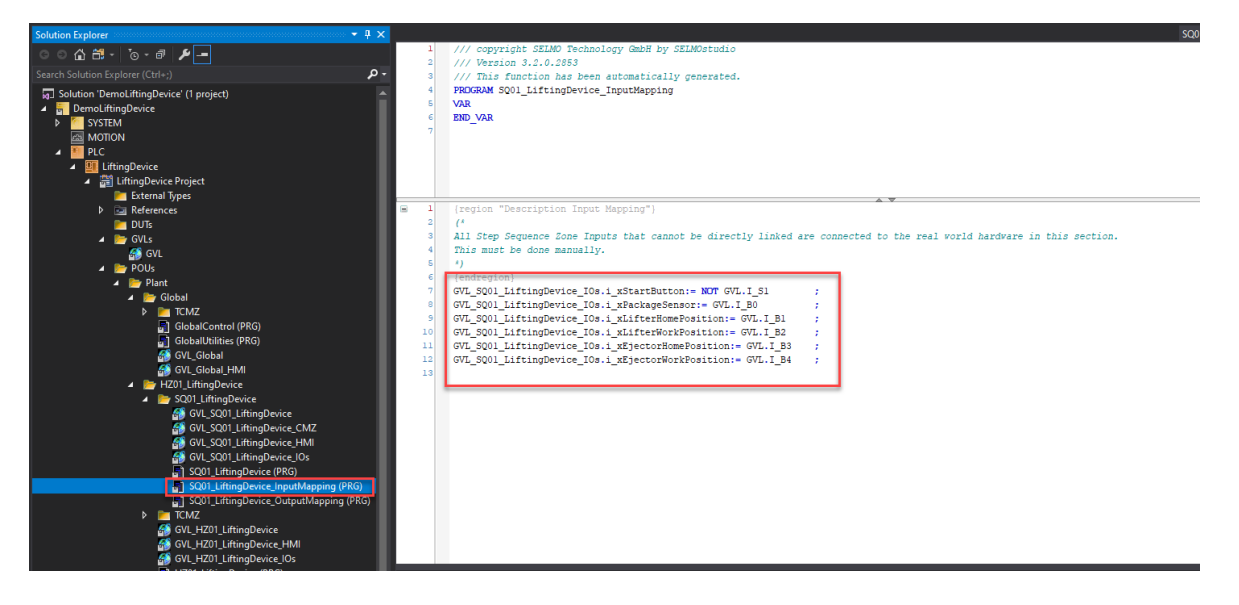

Open "MAIN (PRG)" and paste the call "GlobalControl();" there.

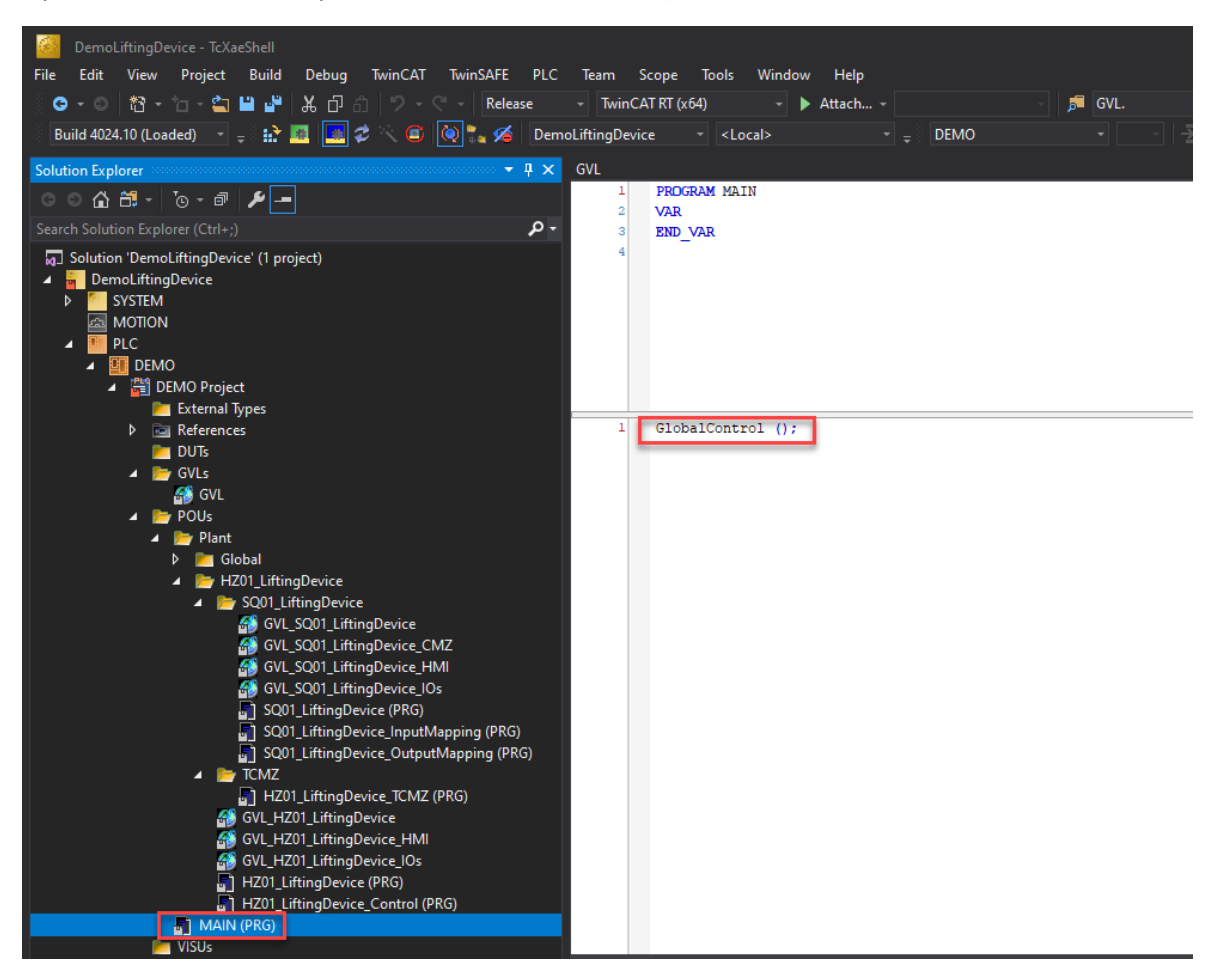

If you are using the local XAR runtime, you should also use the Preparation of PLC program for local runtime heed.

It should also be checked whether the current "Selmo Basic" library is already installed.

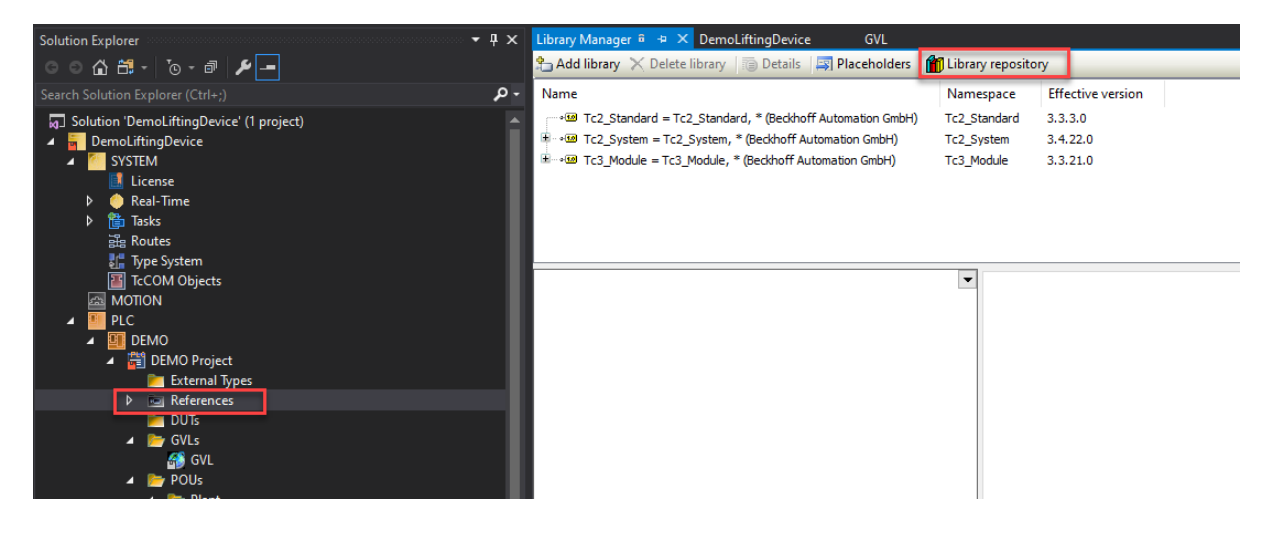

| ·, · · · · · · · · · · ·                          |          |                |
|---------------------------------------------------|----------|----------------|
| Location: System                                  | ~        | Edit Locations |
| (C:\TwinCAT\3.1\Components\Plc\Managed Libraries) |          |                |
| Installed libraries:                              |          | Install        |
| Company: (All companies)                          | $\sim$   | Uninstall      |
| Application                                       | ^        | Export         |
| E-SE Common                                       |          | Exportin       |
| SELMO Basic SELMO GmbH                            |          |                |
| Util System                                       |          |                |
| BuildingAutomation                                |          |                |
|                                                   |          |                |
| Controller                                        |          |                |
|                                                   |          | Find           |
|                                                   | <b>v</b> | Details        |
| Group by category                                 |          | Dependencies   |
|                                                   |          |                |
|                                                   |          |                |

If you have not yet installed the Selmo Basic library, please follow the instructions at Customizing the Selmo Studio Project (SEO).

If you already have the library installed, add the Selmo Basic library to your project:

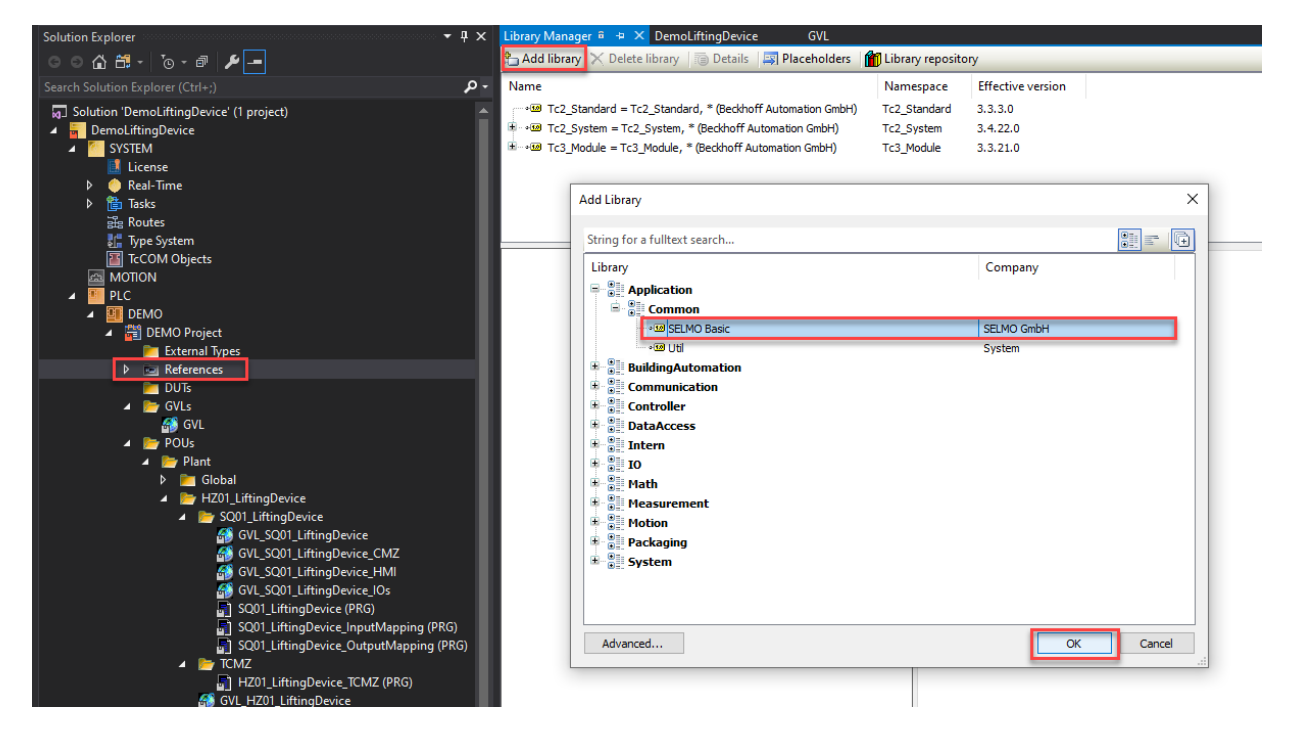

The library is loaded into your project. Always use the appropriate version for your Selmo Studio version.

| 殆 Add library 🔀 Delete library 👘 Details 🗐 Placeholders 👔 Library repository |              |                   |  |  |  |
|------------------------------------------------------------------------------|--------------|-------------------|--|--|--|
| Name                                                                         | Namespace    | Effective version |  |  |  |
| SELMO Basic = SELMO Basic, * (SELMO GmbH)                                    | SELMO        | 3.0.3.4           |  |  |  |
|                                                                              | Tc2_Standard | 3.3.3.0           |  |  |  |
| Tc2_System = Tc2_System, * (Beckhoff Automation GmbH)                        | Tc2_System   | 3.4.22.0          |  |  |  |
|                                                                              | Tc3_Module   | 3.3.21.0          |  |  |  |
|                                                                              |              |                   |  |  |  |
|                                                                              |              |                   |  |  |  |
|                                                                              |              |                   |  |  |  |

#### Save all changes:

| SELMO4Automation - TcXaeShell                          |                         |                    |
|--------------------------------------------------------|-------------------------|--------------------|
| File Edit View Project Build Debug TwinCAT TwinSAFE PL | .C Team Scope T         | lools Window       |
| 🔋 〇 - 〇   🏠 - 눕 - 😩 🗎 🔐 🐰 日 台   ウ - ペ -   Release      | - TwinCAT RT (x64)      | - 🕨 A              |
| Build 4024.10 (Loaded) 🔹 🗧 Save All (Ctrl+Shift+S)     | LMO4Automation -        | <local></local>    |
| Solution Explorer 🔻 👎 🗙                                | SELMO4Automation 👳      | $	imes$ Global_CMZ |
| ○ ○ 습 븝 - Ĭo - ☞ 🗡 🗕                                   | Settings Online Priorit | ties C++ Debugger  |
| Search Solution Explorer (Ctrl+ū)                      | Router Memory           |                    |
| J Solution 'SELMO4Automation' (1 project)              | Configured Size [MB]:   | 32                 |
| SELMO4Automation                                       | Allocated / Available:  | 32/31              |
|                                                        |                         |                    |
| Real-Time                                              | Available cores (Shared | d/lsolated): 7     |
| ▶ 🛅 Tasks                                              | Com.                    | T. Cara            |
| ∰a Routes                                              | Core                    | (I-Core            |
| 🚛 Type System                                          | 3 (Shared)              |                    |
| TcCOM Objects                                          | 4 (Shared)              |                    |
| MOTION                                                 | 5 (Shared)              |                    |

Load the project and start the PLC:

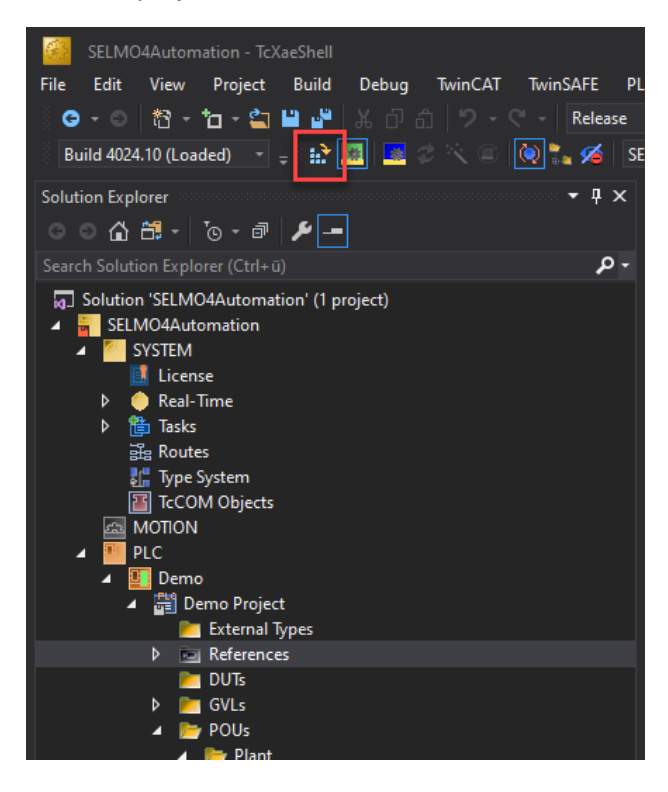

There is a possibility that you will be asked to activate a license. Beckhoff offers a 7-day trial license. This can be reactivated if necessary after expiration.

| TcXaeShe | il >                                                               | < |
|----------|--------------------------------------------------------------------|---|
| ?        | Some required runtime licenses missing. Generate trial<br>licenses |   |
|          | <u>Ja</u> <u>N</u> ein Abbrechen                                   |   |

If you confirm with "YES", the following window will appear. Enter the displayed key in the field and confirm with "OK".

| Enter Security Code                                                                                                    | ×      |
|----------------------------------------------------------------------------------------------------|--------|
| Please type the following 5 HN3WH                                                                                                    | ОК     |
| HN3WH                                                                                                    | Cancel |
| Activate Configuration Projekt: SELMO4Automation Target: <a href="https://www.selfattics.com">ccommonstattics.com</a> Target: <a href="https://www.selfattics.com">ccommonstattics.com</a> Common Common Comm | ×      |
| TcXaeShell ×                                                                                                    |        |
| Restart TwinCAT System in Run Mode                                                                                                    |        |
| OK                                                                                                    |        |

The project is now loaded and the PLC jumps into RUN mode.

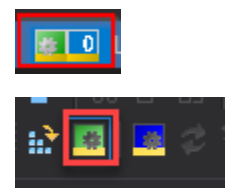

This button is used to log in.

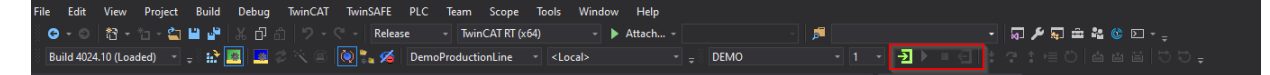

The application is now running on the controller.

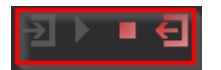

#### Preparation of PLC program for local runtime

If Windows 10 is installed on the development machine, TwinCAT 3 can be used locally. When loading the program, you may see a message that this is not possible. In this case, the User Mode Runtime (UmRT) is recommended. How these work is explained below.

In order for the local system to be executable for TwinCAT, the batch file "win8settick.bat" must be executed. The file can be found in the TwinCAT system folder under C:\TwinCAT\3.1\System.

| → Dieser PC → Windows (C:) → T | īwinCAT → 3.1 → System |                 |        |
|--------------------------------|------------------------|-----------------|--------|
| Name                           | Änderungsdatum         | Тур             | Größe  |
| Legal                          | 27.10.2020 08:21       | Dateiordner     |        |
| Default.old                    | 03.11.2020 16:48       | OLD-Datei       | 3 KB   |
| default.tps                    | 03.11.2020 16:48       | TPS-Datei       | 3 KB   |
| 🖁 TcAmsRemoteMgr.exe           | 17.04.2020 22:47       | Anwendung       | 480 KB |
| 🖄 TcAmsSerial.dll              | 17.04.2020 22:47       | Anwendungserwe  | 444 KB |
| 🖄 TCATGinaU10.dll              | 17.04.2020 21:32       | Anwendungserwe  | 24 KB  |
| 🖄 TCATGinaU14.dll              | 17.04.2020 22:47       | Anwendungserwe  | 46 KB  |
| 🚳 TCATHooks.dll                | 17.04.2020 22:47       | Anwendungserwe  | 288 KB |
| 🍊 TCATSysSrv.exe               | 17.04.2020 22:47       | Anwendung       | 929 KB |
| 🖄 TCATUserManU10.dll           | 17.04.2020 21:32       | Anwendungserwe  | 81 KB  |
| 🖄 TCATUserManU14.dll           | 17.04.2020 22:47       | Anwendungserwe  | 137 KB |
| TcComPortConnection.dll        | 17.04.2020 22:47       | Anwendungserwe  | 102 KB |
| 🗔 TcRteInstall.exe             | 17.04.2020 22:47       | Anwendung       | 188 KB |
| 🛐 TcStgEditor.exe              | 05.08.2004 00:02       | Anwendung       | 105 KB |
| 🚳 TcSysUI.exe                  | 17.04.2020 22:47       | Anwendung       | 641 KB |
| 💿 win8settick.bat              | 18.05.2020 14:02       | Windows-Batchda | 1 KB   |

The win8settick.bat file should be run as administrator.

|                         |               |     | Öffnen                                   |           |
|-------------------------|---------------|-----|------------------------------------------|-----------|
| Name                    | Änderungsda   |     | Bearbeiten<br>Drucken                    |           |
| 📙 Legal                 | 02.09.2020 10 | -   | Als Administrator ausführen              |           |
| _TCATSysSrv             | 19.12.2019 1  | S   | Mit Skype teilen                         | 919 KI    |
| Default.old             | 13.10.2020 1  |     | Auf OneDrive verschieben                 | 3 KI      |
| default.tps             | 13.10.2020 1  | 2   | Edit with Notepad++                      | 3 KI      |
| 🜆 TcAmsRemoteMgr        | 17.04.2020 2  | Ŧ   | Mit Microsoft Defender überprüfen        | 480 KI    |
| TcAmsSerial.dll         | 17.04.2020 2  | È   | Freigabe                                 | 444 KI    |
| 🖻 TCATGinaU10.dll       | 17.04.2020 20 |     | -<br>Vorgängerversionen wiederherstellen | 24 KI     |
| TCATGinaU14.dll         | 17.04.2020 2  |     |                                          | <br>46 KI |
| TCATHooks.dll           | 17.04.2020 2  |     | Senden an                                | <br>288 K |
| TCATSysSrv              | 17.04.2020 2  |     | Ausschneiden                             | 929 K     |
| TCATUserManU10.dll      | 17.04.2020 20 |     | Kopieren                                 | 81 K      |
| TCATUserManU14.dll      | 17.04.2020 2  |     | Verknünfung erstellen                    | 137 K     |
| TcComPortConnection.dll | 17.04.2020 2  |     | Löschen                                  | 102 K     |
| TcRteInstall            | 17.04.2020 2  |     |                                          | 188 K     |
| 🙀 TcStgEditor           | 04.08.2004 2  |     |                                          | 105 K     |
| 🔯 TcSysUI               | 17.04.2020 2  |     | Eigenschaften                            | 641 K     |
| 🔊 win8settick           | 18.05.2020 13 | :02 | Windows-Batchdatei                       | 1 KI      |

Then start the TwinCAT XAE software, if it is not already open, and open the demo project you want to start.

Then navigate to "System" and configure your local control.

| SELMO4Automation - TcXaeShell<br>File Edit View Project Build Debug TwinCAT TwinSAFE PLC                   | Team Scope                                                    | Tools Window                                                                                                    | w Help       |                               |                     |                                         |         |
|----------------------------------------------------------------------------------------------------|---------------------------------------------------------------|----------------------------------------------------------------------------------------------------|--------------|-------------------------------|---------------------|-----------------------------------------|---------|
|                                                                                                    | - TwinCAT RT (x<br>MO4Automation                              | 64) -<br>- <local></local>                                                                                                    | Attach       | - Demo                        |                     | · / / · · · · · · · · · · · · · · · · · |         |
| Solution Explorer · 부 × S                                                                                  | ELMO4Automation                                               | + × Global_CN                                                                                                    | MZ Libra     | ary Manager 🔒                 | i                   |                                         |         |
| Search Solution Explorer (Ctrl+u)<br>Solution 'SELMO4Automation' (1 project)<br>SELMO4Automation<br>SYSTEM | Router Memory<br>Configured Size [ME<br>Allocated / Available | 1]: 32<br>a: 32 / 31                                                                                                    | _FI          | Global Task C<br>Maximal Stac | Config<br>ck Size [ | KB] 64KB ~                              |         |
| M License                                                                                                  | Available cores (Sha                                          | ared/lsolated):                                                                                                    | 11 🖨 1 🖨     | Read                          | d from Ta           | arget Set on target                     |         |
| Hand Routes                                                                                                | Core                                                          | RT-Core                                                                                                    | Base 1       | lime Cor                      | re Limit            |                                         |         |
| 🚰 Type System                                                                                              | 4 (Shared)                                                    |                                                                                                    |              |                               |                     |                                         |         |
| TcCOM Objects                                                                                              | 5 (Shared)                                                    |                                                                                                    |              |                               |                     |                                         |         |
| A MOTION                                                                                                   | 6 (Shared)                                                    |                                                                                                    |              |                               |                     |                                         |         |
|                                                                                                    | 7 (Shared)                                                    |                                                                                                    |              |                               |                     |                                         |         |
| Demo     Demo Project                                                                                      | 8 (Shared)                                                    | in the second second se |              |                               |                     |                                         |         |
| External Types                                                                                             | 9 (Shared)                                                    |                                                                                                    |              |                               |                     |                                         |         |
| References                                                                                                 | 10 (Shared)                                                   |                                                                                                    |              |                               |                     |                                         |         |
| 🛅 DUTs                                                                                                    | 11 (Isolated)                                                 | Default                                                                                                    | 1 mc         | ▼ 100                         | 9/                  |                                         |         |
| GVLs                                                                                                    | (isolated)                                                    | J. Derudie                                                                                                    | 11113        |                               | / /0                |                                         |         |
|                                                                                                    |                                                               |                                                                                                    |              |                               |                     |                                         |         |
| T Demotrac                                                                                                 | Object                                                        |                                                                                                    | RT-Core      |                               |                     | Base Time (ms)                          | Cycle T |
| ▶ In PicTask (PicTask)                                                                                     | I/O Idle Task                                                 |                                                                                                    | Default (11) |                               | -                   | 1 ms                                    | 1 ms    |
| Demo Instance                                                                                              | PIcTask                                                       |                                                                                                    | Default (11) |                               | -                   | 1 ms                                    | 10 ms   |
| SAFETY                                                                                                    | PIcAuxTask                                                    |                                                                                                    | Default (11) |                               | •                   | 1 ms                                    | (none)  |
| NALYTICS                                                                                                   |                                                               |                                                                                                    |              |                               |                     |                                         |         |

First, use the following button to read the number of available cores on your system.

Read from Target

There should be at least 2 cores to maintain a stable runtime. In our case, the system has 12 cores from 0-11.

| Settings Online Priorities C++ Debugger                                |         |             |          |            |                |                 |                 |            |  |  |
|------------------------------------------------------------------------|---------|-------------|----------|------------|----------------|-----------------|-----------------|------------|--|--|
| Router Memory Global Task Config                                       |         |             |          |            |                |                 |                 |            |  |  |
| Configured Size [MB]: 32                                               |         |             |          |            |                |                 |                 |            |  |  |
| Allocated / Available: 32 / 31                                         |         |             |          |            |                |                 |                 |            |  |  |
|                                                                        |         |             |          |            |                |                 |                 |            |  |  |
| Available cores (Shared/Isolated): 11 🗘 Read from Target Set on target |         |             |          |            |                |                 |                 |            |  |  |
| Core                                                                   | RT-Core | Ba          | ase Time | Core Limit |                |                 | Latency Warning | ^          |  |  |
| 2 (Shared)                                                             |         |             |          |            |                | -               |                 |            |  |  |
| 3 (Shared)                                                             |         |             |          |            |                | •               |                 |            |  |  |
| 4 (Shared)                                                             |         |             |          |            |                | -               |                 |            |  |  |
| 5 (Shared)                                                             |         |             |          |            |                | -               |                 |            |  |  |
| 6 (Shared)                                                             |         |             |          |            |                | -               |                 |            |  |  |
| 7 (Shared)                                                             | Default | 11          | ms 🚬     | 80 %       |                | -               | (none)          |            |  |  |
| 8 (Shared)                                                             |         |             |          |            |                | <u> </u>        |                 |            |  |  |
| 9 (Shared)                                                             |         |             |          |            |                | <b>•</b>        |                 |            |  |  |
| 10 (Shared)                                                            |         |             |          |            |                | <u>•</u>        |                 |            |  |  |
| 11 (Isolated)                                                          |         |             |          |            |                |                 |                 | <b>~</b>   |  |  |
| <                                                                      |         |             |          |            |                |                 |                 | >          |  |  |
| Object                                                                 |         | RT-Core     |          |            | Base Time (ms) | Cycle Time (ms) | Cycle Ticks     | Priority 🛆 |  |  |
| I/O Idle Task                                                          |         | Default (7) |          | -          | 1 ms           | 1 ms            | 1               | 11         |  |  |
| PIcTask                                                                |         | Default (7) |          | -          | 1 ms           | 10 ms           | 10              | 20         |  |  |
| PIcAuxTask                                                             |         | Default (7) |          | -          | 1 ms           | (none)          | 0               | 50         |  |  |
|                                                                        |         |             |          |            |                |                 |                 |            |  |  |
|                                                                        |         |             |          |            |                |                 |                 |            |  |  |
|                                                                        |         |             |          |            |                |                 |                 |            |  |  |
|                                                                        |         |             |          |            |                |                 |                 |            |  |  |
|                                                                        |         |             |          |            |                |                 |                 |            |  |  |
|                                                                        |         |             |          |            |                |                 |                 |            |  |  |
|                                                                        |         |             |          |            |                |                 |                 |            |  |  |
|                                                                        |         |             |          |            |                |                 |                 |            |  |  |
|                                                                        |         |             |          |            |                |                 |                 |            |  |  |
|                                                                        |         |             |          |            |                |                 |                 |            |  |  |
|                                                                        |         |             |          |            |                |                 |                 |            |  |  |
|                                                                        |         |             |          |            |                |                 |                 |            |  |  |

#### A core must be isolated from this with the following button.

Set on target

| Router Memory         |                   |             | Global Task ( | Config        |                               |                 |          |                |          |   |
|-----------------------|-------------------|-------------|---------------|---------------|-------------------------------|-----------------|----------|----------------|----------|---|
| Configured Size [MB]  | : 32              | \$          | Maximal Stac  | k Size [KB]   | 64KB ~                        |                 |          |                |          |   |
| Allocated / Available | 32/31             |             |               |               |                               |                 |          |                |          |   |
|                       |                   |             |               |               |                               |                 |          |                |          |   |
| Available cores (Shar | red/lsolated): 11 | ≑ 1 ≑       | Rea           | d from Target | Set on target                 |                 |          |                |          |   |
| Core                  | RT-Core           | Base        | Time          | Core Limit    |                               |                 | L        | atency Warning |          | ^ |
| 1 (Shared)            |                   |             |               |               | Change number of shared cores | ×               | -        |                |          |   |
| 2 (Shared)            |                   |             |               |               |                               |                 | •        |                |          |   |
| 3 (Shared)            |                   |             |               |               | Available (Shared/Isolated):  | 1 1             | •        |                |          |   |
| 4 (Shared)            |                   |             |               |               |                               |                 | •        |                |          |   |
| 5 (Shared)            |                   |             |               |               | C+1                           | Canaal          | •        |                |          |   |
| 6 (Shared)            |                   |             |               |               | Set                           | Cancer          | -        |                |          |   |
| 7 (Shared)            | ✓ Default         | 1 ms        | -             | 80 %          |                               |                 | 💌 (r     | ione)          |          |   |
| 8 (Shared)            |                   |             |               |               |                               |                 | -        |                |          |   |
| 9 (Shared)            |                   |             |               |               |                               |                 | <u>•</u> |                |          |   |
| 10 (Shared)           |                   |             |               |               |                               |                 |          |                |          | ~ |
| <                     |                   |             |               |               |                               |                 |          |                |          | > |
| Object                |                   | RT-Core     |               |               | Base Time (ms)                | Cycle Time (ms) |          | Cycle Ticks    | Priority | Δ |
| I/O Idle Task         |                   | Default (7) |               | -             | 1 ms                          | 1 ms            |          | 1              | 11       |   |
| PIcTask               |                   | Default (7) |               | -             | 1 ms                          | 10 ms           | 0 ms 10  |                | 20       |   |
| PIcAuxTask            |                   | Default (7) |               | -             | 1 ms                          | (none)          |          | 0              | 50       |   |
|                       |                   |             |               |               |                               |                 |          |                |          |   |

After rebooting the system, the isolated core of TwinCAT must be set to the default value.

| Settings Online Priorities C++ Debu                       | gger           |                              |                 |                 |          |         |  |  |
|-----------------------------------------------------------|----------------|------------------------------|-----------------|-----------------|----------|---------|--|--|
| Router Memory Global Task Config                          |                |                              |                 |                 |          |         |  |  |
| Configured Size [MB]: 32 🗢 Maximal Stack Size [KB] 64KB V |                |                              |                 |                 |          |         |  |  |
| Allocated / Available: 32 / 31                            |                |                              |                 |                 |          |         |  |  |
|                                                           |                |                              |                 |                 |          |         |  |  |
| Available cores (Shared/Isolated):                        | 11 🗘 1 💠 🛛 Rei | ad from Target Set on target |                 |                 |          |         |  |  |
| Core RT-Core                                              | Base Time      | Core Limit                   |                 | Latency Warning |          | ^       |  |  |
| 2 (Shared)                                                |                |                              |                 |                 |          |         |  |  |
| 3 (Shared)                                                |                |                              | <u> </u>        |                 |          |         |  |  |
| 4 (Shared)                                                |                |                              |                 |                 |          |         |  |  |
| 5 (Shared)                                                |                |                              |                 |                 |          |         |  |  |
| 6 (Shared)                                                |                |                              | <u>•</u>        |                 |          |         |  |  |
| 7 (Shared)                                                |                |                              |                 |                 |          |         |  |  |
| 8 (Shared)                                                |                |                              | <u> </u>        |                 |          |         |  |  |
| 9 (Shared)                                                |                |                              | <u> </u>        |                 |          |         |  |  |
| 10 (Shared)                                               |                |                              |                 |                 |          |         |  |  |
| 11 (Isolated) Vefault                                     | 1 ms 💌         | 100 %                        | (               | none)           |          | ~       |  |  |
| <                                                         |                |                              |                 |                 |          | >       |  |  |
| Object                                                    | RT-Core        | Base Time (ms)               | Cycle Time (ms) | Cycle Ticks     | Priority | <u></u> |  |  |
| I/O Idle Task                                             | Default (11)   | ▼ 1 ms                       | 1 ms            | 1               | 11       |         |  |  |
| PlcTask                                                   | Default (11)   |                              | 10 ms           | 10              | 20       |         |  |  |
| PlcAuxTask                                                | Default (11)   |                              | (none)          | 0               | 50       |         |  |  |
|                                                           |                |                              |                 |                 |          |         |  |  |
|                                                           |                |                              |                 |                 |          |         |  |  |
|                                                           |                |                              |                 |                 |          |         |  |  |
|                                                           |                |                              |                 |                 |          |         |  |  |
|                                                           |                |                              |                 |                 |          |         |  |  |
|                                                           |                |                              |                 |                 |          |         |  |  |
|                                                           |                |                              |                 |                 |          |         |  |  |
|                                                           |                |                              |                 |                 |          |         |  |  |
|                                                           |                |                              |                 |                 |          |         |  |  |
|                                                           |                |                              |                 |                 |          |         |  |  |
|                                                           |                |                              |                 |                 |          |         |  |  |
|                                                           |                |                              |                 |                 |          |         |  |  |
|                                                           |                |                              |                 |                 |          |         |  |  |

In order not to lose any settings, it is recommended to save the project here.

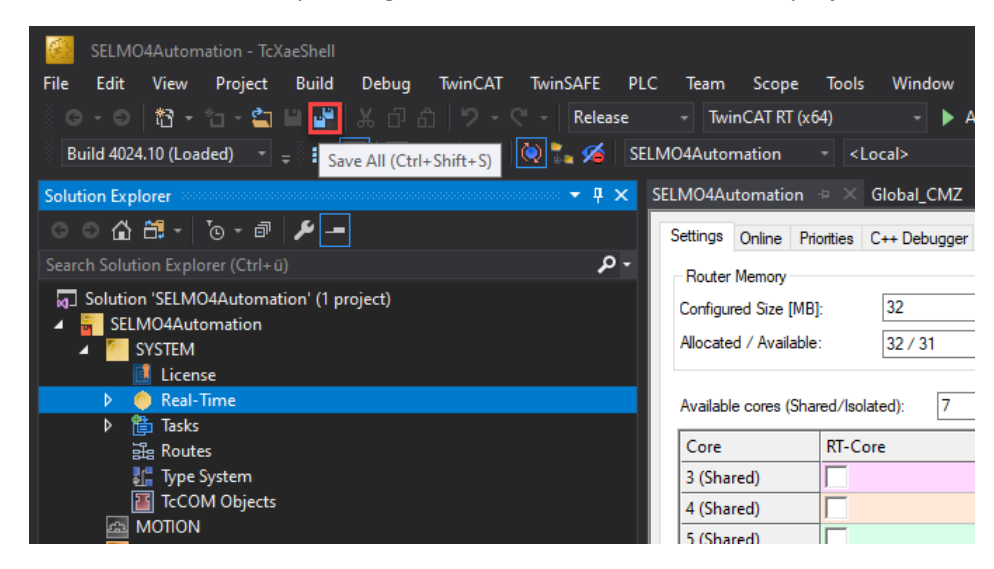

#### Using User Mode Runtime

#### Excerpts from <u>Beckhoff Information System</u>:

The TwinCAT 3 usermode runtime allows a TwinCAT program to be executed without the deep TwinCAT operating system integration that would be necessary to ensure real-time execution. This is difficult or impossible to do with newer operating systems, without affecting the other components.

For this purpose, the same program code of the customer project is executed, but without meeting the real-time requirements.

#### Limitations

- The TwinCAT 3 Usermode Runtime provides an execution environment for the same program code that is executed in the real-time runtime.
- The TwinCAT 3 Usermode Runtime has no guaranteed deterministic execution properties. The operating system is able to interrupt the usermode runtime at any time.
- The TwinCAT 3 usermode runtime does not have access to EtherCAT. So the IO part of the configuration is usually "disabled".
- Components based on the Realtime Ethernet driver can be executed. The execution times, as well as the jitter, can affect the function due to the principle.
- CCAT-based network cards cannot be used.
- The TwinCAT 3 Usermode Runtime cannot access USB, which means that the licensed USB stick cannot be used, for example.
- Due to the principle, it also does not make sense to use all TwinCAT functions under a TwinCAT 3 usermode runtime. Some TwinCAT functions, for example, require a constant real-time tick.
- Where appropriate, TwinCAT 3 Functions are extended to work with the TwinCAT 3 Usermode Runtime. In particular, if something has to be considered in terms of configuration for the TwinCAT 3 Usermode Runtime, this is documented for the respective products.
- The execution order between the tasks may differ in principle from the behavior in the realtime runtime.
- For this reason, it also makes sense not to make the execution sequence dependent on the task priorities.

#### Starting the User Mode Runtime

In the current TwinCAT version 4024.56, the User Mode Runtime is started via a batch file. This is usually located under "C:\TwinCAT\3.1\Runtimes\UmRT\_Default\Start.bat".

First, open the CMD window and then navigate to the corresponding directory. To do this, enter the command "cd C:\TwinCAT\3.1\Runtimes\UmRT\_Default\" in the CMD window.

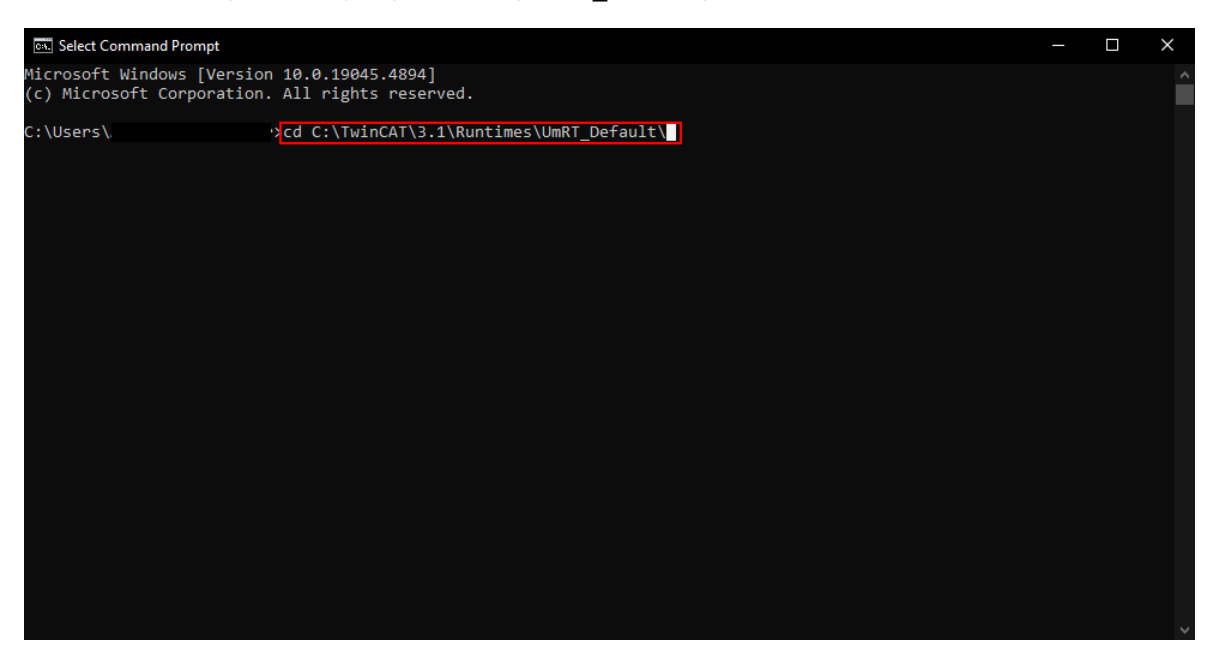

After pressing the Enter key, the path opens:

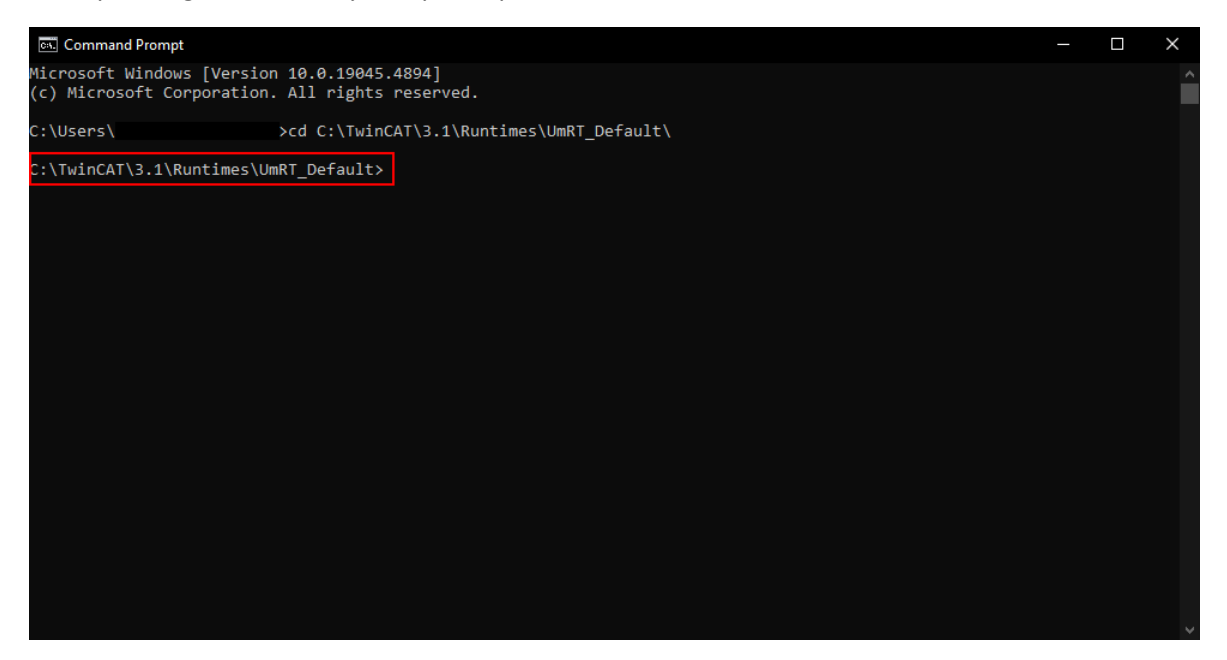

#### Start the batch file by typing "Start.bat" and Enter:

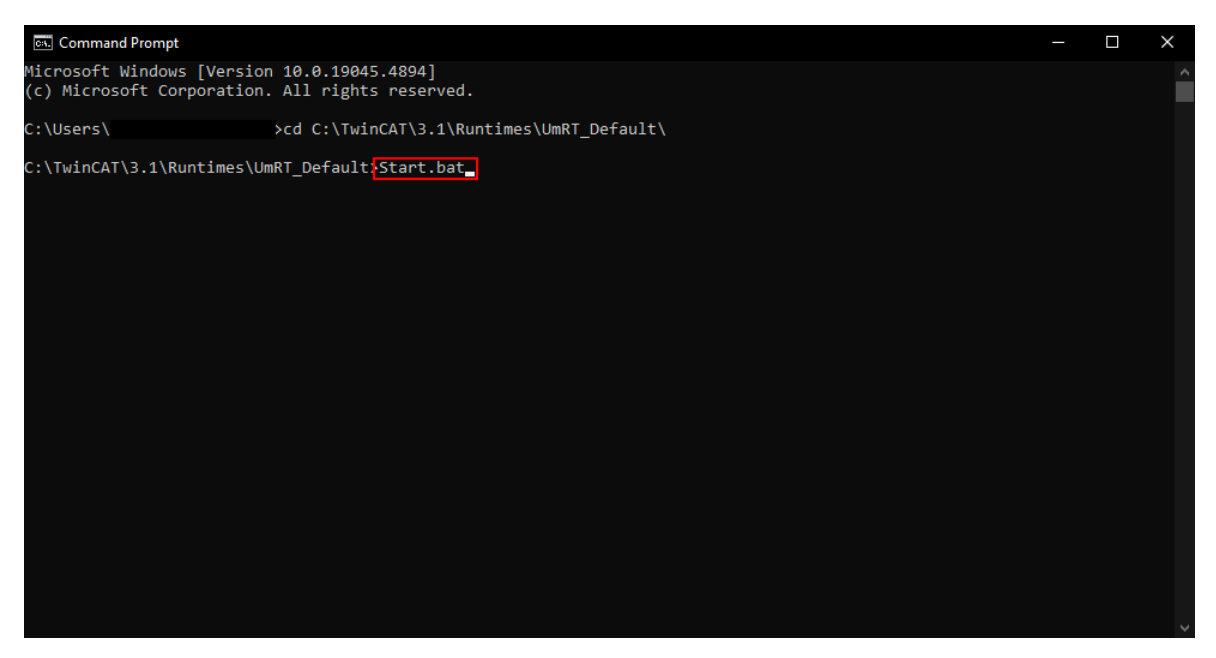

The batch file starts. The configuration mode still has to be switched with the input "c". However, this can also be activated in TwinCAT:

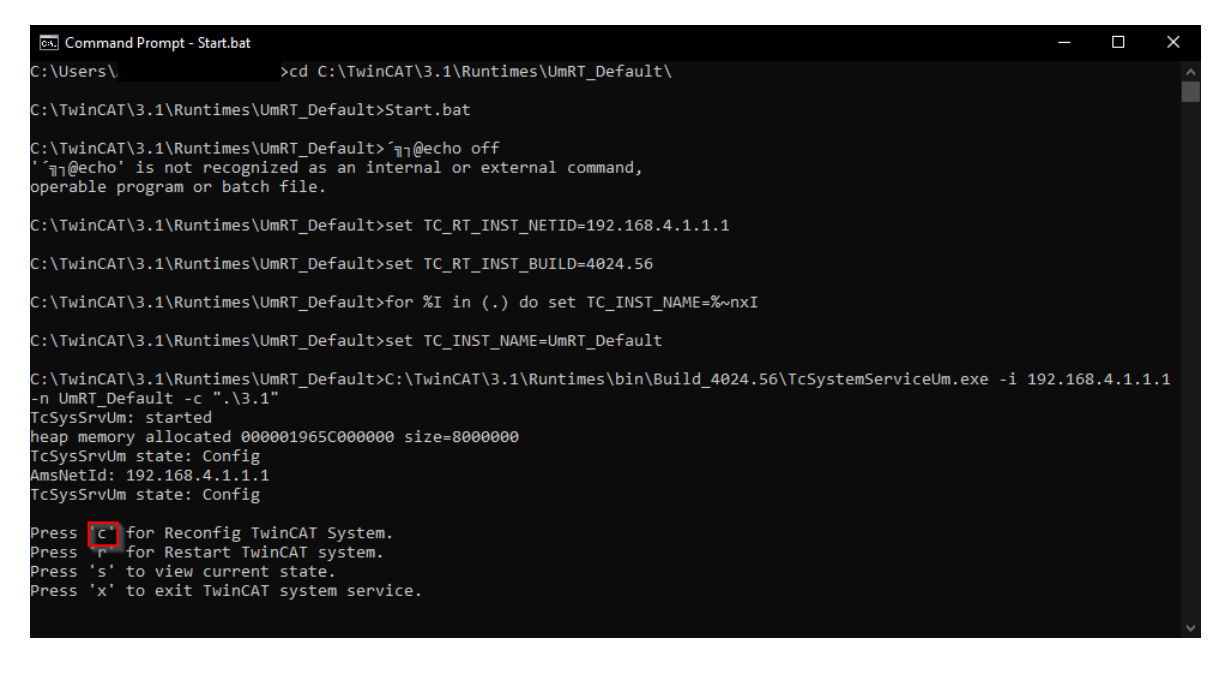

After that, the option "UmRT\_Default" should be selectable in TwinCAT XAE under Target Systems:

| Itest UmRT - TcXaeShell                                                                                                    |                                        |                                  |
|----------------------------------------------------------------------------------------------------|----------------------------------------|----------------------------------|
| File Edit View Project Build Debug TwinCAT TwinSAFE                                                                                                    | E PLC Team Scope Tools Window Help     |                                  |
| 🕺 🖸 - 🍽 📩 🔁 - 🖆 💾 🔐 🕺 🗇 🖆 🥍 - 🕫 - 🛛 Rele                                                                                                    | ease - TwinCAT RT (x64) - 🕨 Attach 📁 👼 | - 🖓 🏓 🐺 🏛 🎎 🍪 🖸 - 🖕              |
| Build 4024.56 (Loaded) 🚽 🚽 🔛 🧟 📜 ⊄ 🔨 🙆 💽 🍡 🖉                                                                                                    | 🖞 Test UmRT 🗸 UmRT_Default 🚽 💡 PLC1 🚽  | 丑▶ = (   : ? : ∈ ♡   台 凶 笛 ♡ ♡ ; |
| Solution Explorer 🔹 👎 🗙                                                                                                    |                                        |                                  |
| ○ ○ 🏠 🛗 - To - @ 🏓 🗕 → -                                                                                                    |                                        |                                  |
| Search Solution Explorer (Ctrl+ü) 🔎 -                                                                                                    |                                        |                                  |
| ↓ 50 Jointon Test UmRT (1 project)           ▲ ● Test UmRT           ▲ ● Test UmRT           ▲ ● Test UmRT           ▲ ● Test UmRT           ▲ ● Test UmRT           ▲ ● Test UmRT           ▲ ● Test UmRT           ▲ ● Test UmRT           ▲ ● Test UmRT           ▲ ● Test UmRT           ▲ ● Test UmRT           ▲ ● Test UmRT           ▲ ● Test UmRT           ■ SAFETY           ● Ge++ |                                        |                                  |
| © vision<br>፼ Analytics<br>▶ <mark>⊇</mark> VO                                                                                                    |                                        | ×                                |

Then the configuration can be activated ( **I** ) and the runtime can be started.

The target system now has the NetId: 192.168.4.1.1.1

In Selmo Studio, this NetId must be entered under "Target System" in order to establish a successful connection with the HMI. In addition, the tick for "TwinCAT PLC local" must be removed.

| Selmo Studio 2024.4 SP1 Professional [Te: | st (Test.seo)]                                       |
|-------------------------------------------|------------------------------------------------------|
| File View Generate Tools Windows          | Help                                                 |
| : 📷 💷 🕋 🐻 🕞 🐼 🕼                           |                                                      |
| Project Explorer 👻 💻 🗙 🏼 Targ             | pet machine X                                        |
| ► % \                                     |                                                      |
| 🔺 🔲 * Test                                | larget System                                        |
| 🛄 Target system                           | Select Target System:                                |
| License                                   | Beckhoff TwinCAT 3                                   |
| Project notes                             |                                                      |
| A S Plant                                 | Target TwinCAT 3 Settings                            |
| Parameters                                |                                                      |
| 🖌 🐑 HwZone1                               | TwinCAT PLC local                                    |
| Parameters                                | TwinCAT AMS Net Id:                                  |
| > 🖻 TCMZ                                  | 192.168.4.1.1.1                                      |
| Sequence1                                 | TwinCAT PLC Port:                                    |
|                                           | 851                                                  |
|                                           | Test ADS Connection                                  |
|                                           |                                                      |
|                                           | HMI Target Window Settings                           |
|                                           | Network share to deploy HMI:                         |
|                                           | ······                                               |
|                                           | ✓ Transfer HMI to target after successful generation |
|                                           |                                                      |
|                                           | lest Connection Manually transfer HMI files          |
|                                           |                                                      |
|                                           |                                                      |
|                                           |                                                      |
|                                           |                                                      |

Afterwards, it is possible to check the connection by pressing the "Test ADS Connection" button. To do this, however, it is important to ensure that the runtime is in the RUN state. If a positive message is displayed, the HMI can be exported and started.

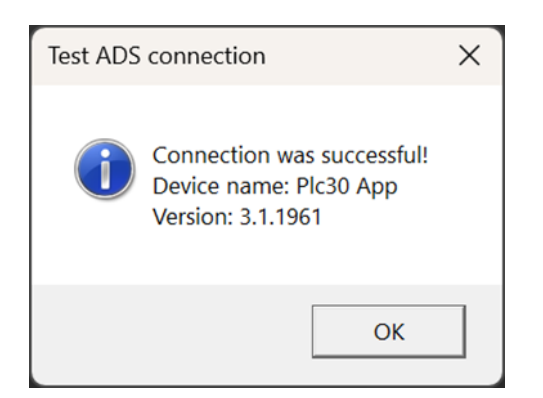

The Usermode Runtime can now be used with the limitations already mentioned.

#### Installation and configuration of an OPC-UA server

The following section describes how to use an OPC-UA server. This can be installed on the local development computer as well as on the hardware PLC with Windows operating system.

| Beckhoff TF6100 OPC-UA Server - 4.4                                                                                                    | 1.73.0      |                | ×      |  |  |  |  |  |  |  |
|----------------------------------------------------------------------------------------------------|-------------|----------------|--------|--|--|--|--|--|--|--|
| Bereit das Programm zu installieren<br>Der Assistent ist bereit, die Installation zu                                                                                                    | beginnen.   |                | と      |  |  |  |  |  |  |  |
| Klicken Sie auf "Installieren", um mit der Installation zu beginnen.<br>Klicken Sie auf "Zurück", wenn Sie Ihre Installationseinstellungen überprüfen oder ändern<br>wollen. Klicken Sie auf "Abbrechen", um den Assistenten zu beenden. |             |                |        |  |  |  |  |  |  |  |
| Aktiviere none/none Endpunkt                                                                                                    |             |                |        |  |  |  |  |  |  |  |
| InstallShield                                                                                                    | < Zurück In | stallieren Abb | rechen |  |  |  |  |  |  |  |

After completing the installation of the TF6100 OPC-UA server and the TF6100 OPC-UA configuration tool, the program is started and the endpoints are read out in the first step. First, a connection is established with the user admin and the password admin.

| н. т  | winCA     | T OPC UA C    | onfigurator                |                   |                       |              |                   |          |   | _ |          | × |
|-------|-----------|---------------|----------------------------|-------------------|-----------------------|--------------|-------------------|----------|---|---|----------|---|
| File  | Se        | erver         |                            |                   |                       |              |                   |          |   |   |          |   |
|       | Ċ         | i 🔜 🖥         | ri 👘 📖                     |                   | V Edit Connec         | t Disconnect | Connection state: |          |   |   |          |   |
| Data  | Acces     | s Historical  | Access Alarms & Conditions | s Security Server | Settings Online Panel |              |                   |          |   |   |          |   |
| Sett  | ings<br>C | onfigured T   | winCAT OPC UA Servers      |                   |                       |              |                   | ×        |   |   |          |   |
|       | evi       | -             |                            |                   |                       | 2            |                   |          |   |   | Disabled |   |
|       |           | Server URL:   | opc.tcp://localhost:4840   |                   | Get Endpoints         |              |                   |          |   |   |          |   |
|       |           | Endpoints:    | None - None                | ~                 | Add 🔶                 | -3           |                   |          |   |   |          |   |
|       | IC.       |               | Name                       | ServerUrl         | SecurityPolicyUri     | SecurityMode | IdentityTokenType | Identity | 1 |   |          |   |
|       |           |               |                            |                   |                       |              |                   |          |   |   |          |   |
|       |           |               |                            |                   |                       |              |                   |          |   |   |          |   |
|       |           |               |                            |                   |                       |              |                   |          |   |   |          |   |
|       |           |               |                            |                   |                       |              |                   |          |   |   |          |   |
|       |           |               |                            |                   |                       |              |                   |          |   |   |          |   |
|       |           |               |                            |                   |                       |              |                   |          |   |   |          |   |
|       |           |               |                            |                   |                       |              |                   |          |   |   |          |   |
|       |           |               |                            |                   |                       |              |                   |          |   | _ | _        |   |
|       |           |               |                            |                   |                       |              |                   |          |   |   |          | _ |
|       | C         |               |                            |                   |                       |              |                   |          |   |   |          |   |
|       |           |               |                            |                   |                       |              |                   |          |   |   |          |   |
| _     |           |               |                            |                   |                       |              |                   |          |   |   |          |   |
|       |           |               |                            |                   |                       |              |                   |          |   |   |          |   |
|       |           |               |                            |                   |                       |              |                   |          |   |   |          |   |
| Loggi | ng T      | arget Browser | r                          |                   |                       |              |                   |          |   |   |          |   |

| Configured Tv | vinCAT OP  | C UA Servers   |              |                |   |             |           |     |          | > |
|---------------|------------|----------------|--------------|----------------|---|-------------|-----------|-----|----------|---|
| Server URL:   | opc.tcp:// | localhost:4840 |              | Get Endpoints  |   |             |           |     |          |   |
| Endpoints:    | None - No  | ne             | ~            | Add            |   |             |           |     |          |   |
|               |            |                | <b>C</b> 111 |                |   | C           |           |     | 11       |   |
|               | Nan        | ne<br>or1      | ServerUn     | bttp://opcfoup | ~ | SecuntyMode | Apopumous | /pe | Identity |   |
|               |            |                |              |                |   |             |           |     |          |   |
|               |            |                |              |                |   |             |           |     |          |   |
|               |            |                |              |                |   |             |           |     |          |   |
|               |            |                |              |                |   |             |           |     |          |   |
|               |            |                |              |                |   |             |           |     |          |   |
|               |            |                |              |                |   |             |           |     |          |   |
|               |            |                |              |                |   |             |           |     |          |   |
|               |            |                |              |                |   |             |           |     |          |   |
|               |            |                |              |                |   |             |           |     |          |   |
|               |            |                |              |                |   |             |           |     |          |   |
|               |            |                |              |                |   |             |           |     |          |   |
|               |            |                |              |                |   |             |           |     |          |   |

Read configuration from the device

- only works when connected to the server.
- reads the current settings from the running server.

| 😭 TwinCAT C |                             | Configurator                                                                                                    |   |
|-------------|-----------------------------|----------------------------------------------------------------------------------------------------|---|
| File Serve  | er                          |                                                                                                    | 1 |
| 🗋 📂         |                             | Edit Connect Disconnect Connection state: connected                                                                                            |   |
| Data Access | Historicar                  | Access Alarms & Conditions Security Server Settings Online Panel                                                                               |   |
| Endpoint    |                             |                                                                                                    |   |
| General set | ttings<br>t: 4840<br>ttings | Overrides         Disable Application URI check         Allow deprecated security policies         Automatically trust all client certificates |   |
|             |                             | SecurityPolicy                                                                                                    |   |
| •           |                             | http://opcfoundation.org/UA/SecurityPolicy#Basic256Sha256                                                                                      |   |
|             |                             | http://opcfoundation.org/UA/SecurityPolicy#Aes256_Sha256_RsaPss                                                                                |   |
|             |                             | http://opcfoundation.org/UA/SecurityPolicy#Aes128_Sha256_RsaOaep                                                                               |   |
|             | <u></u>                     | http://opcfoundation.org/UA/SecurityPolicy#None                                                                                                |   |

This is followed by an adjustment of the security guidelines. First the user Anonymous is created and then the user admin is removed. Afterwards, the menu item "Server settings" is supplemented by the option "None" and the corresponding line is moved up in the hierarchy.

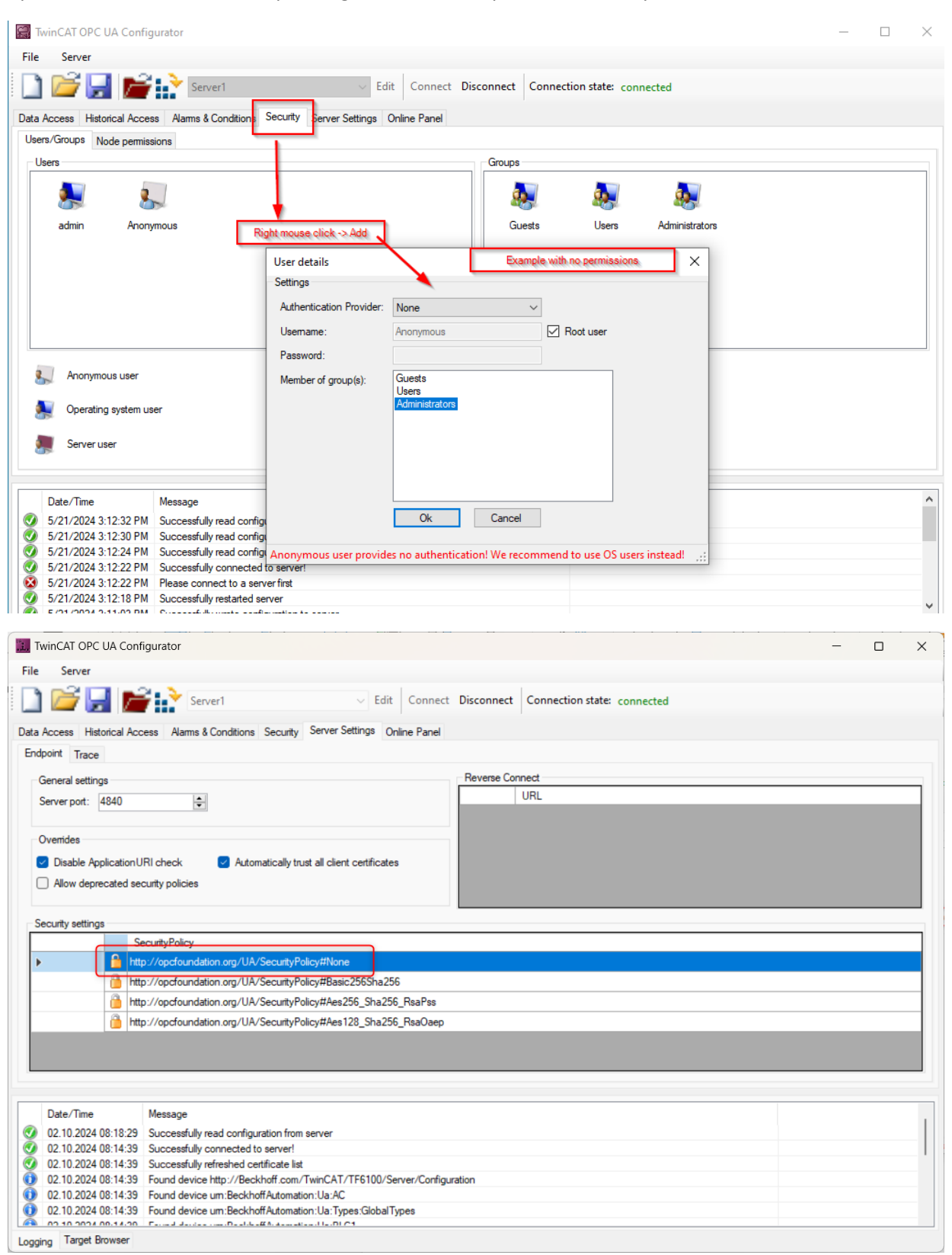

Under Settings  $\rightarrow$  Data Access  $\rightarrow$  Legacy/Array Handling, a check mark must be set.

| 🔝 TwinCAT C  | OPC UA Configurator      |                                              |                   |                                 |                                | - 🗆 ×    |
|--------------|--------------------------|----------------------------------------------|-------------------|---------------------------------|--------------------------------|----------|
| File Serve   | er                       |                                              |                   |                                 |                                |          |
| 🗋 💕          | 🛃 📂 💦 Ser                | rver1 V Edit C                               | Connect Disconne  | ect Connection state: connected |                                |          |
| Data Access  | Historical Access Alarms | & Conditions Security Server Settings Online | Panel             |                                 |                                |          |
| Settings     |                          |                                              |                   |                                 |                                |          |
| Devices      |                          |                                              |                   |                                 |                                |          |
|              | Name                     | AmsNetId                                     | 1                 | AdsPort                         | Туре                           | Disabled |
| <b>F</b>     | E PLC1                   | 127.0.0.1.1.1                                | 8                 | 51                              | TwinCAT 3 PLC (TMC) - Filtered |          |
| 1.00         |                          | (2)                                          |                   |                                 |                                |          |
|              | Configure device         |                                              |                   |                                 | ×                              |          |
|              | Target communication     |                                              |                   |                                 |                                |          |
|              | Name:                    | PLC1                                         | Type:             | TwinCAT 3 PLC (TMC) - Filtered  | ~                              |          |
|              | AmsNetId:                | 127.0.0.1.1.1 Local Remote                   | SymbolFile:       | [BootDir]\Plc\Port_851.tmc      | Upload                         |          |
|              | AdsPort:                 | 851                                          | MaxGetHandle:     | 100                             | <u>*</u>                       |          |
|              | AdsTimeout:              | 2000                                         |                   | Import PlcProperties            |                                |          |
|              | loMode:                  | ByHandle ~                                   |                   | ReleaseAdsHandles               |                                |          |
|              |                          | LegacyArrayHandling                          |                   | Disable device                  |                                |          |
|              |                          |                                              |                   |                                 |                                |          |
|              | Device meta-data (DI)    | 3                                            |                   |                                 |                                |          |
|              | Manufacturer:            | beckhoff.com                                 | SoftwareRevision: |                                 |                                |          |
| Date/Tir     | Model:                   | PC-based Control                             | HardwareRevision  | :                               |                                |          |
| 02.10.20     | SerialNo:                |                                              | DeviceRevision:   |                                 |                                |          |
| 02.10.20     | DeviceManual:            |                                              | RevisionCounter:  |                                 |                                |          |
| 02.10.20     |                          | ·                                            | ·                 |                                 |                                |          |
| 02.10.20     | Miscellaneous            |                                              |                   |                                 |                                |          |
| 02.10.20     | Identifier:              | None                                         | NsNameVersion:    | 2                               | ~                              |          |
| Logging Targ |                          |                                              |                   |                                 |                                |          |
|              |                          | 4                                            |                   |                                 | ucces                          | sful     |
|              |                          | Ok Cancel                                    |                   |                                 |                                |          |
|              |                          | Gander                                       |                   |                                 |                                |          |

#### Note!!

When using User Mode Runtime on the local computer, an adjustment of the AmsNetId and the path to the TMC file is required. C:\TwinCAT\3.1\Runtimes\UmRT\_Default\3.1\Boot\Plc\Port\_851.tmc

| Configure device                                              |                                         |                                                           | ×                                     |
|---------------------------------------------------------------|-----------------------------------------|-----------------------------------------------------------|---------------------------------------|
| Target communication                                          |                                         |                                                           |                                       |
| Name:                                                         | PLC1                                    | Type:                                                     | TwinCAT 3 PLC (TMC) - Filtered        |
| AmsNetId:                                                     | 192.168.4.1.1.1 Local Remote            | SymbolFile:                                               | C:\TwinCAT\3.1\Runtimes\UmRT_[ Upload |
| AdsPort:                                                      | 851 🖨                                   | MaxGetHandle:                                             | 100                                   |
| AdsTimeout:                                                   | 2000                                    |                                                           | Import PlcProperties                  |
| loMode:                                                       | ByHandle $\checkmark$                   |                                                           | ReleaseAdsHandles                     |
|                                                               | <ul> <li>LegacyArrayHandling</li> </ul> |                                                           | Disable device                        |
| Device meta-data (DI)<br>Manufacturer:<br>Model:<br>SerialNo: | beckhoff.com PC-based Control           | SoftwareRevision:<br>HardwareRevision:<br>DeviceRevision: |                                       |
| DeviceManual:                                                 |                                         | RevisionCounter:                                          |                                       |
| Miscellaneous                                                 |                                         |                                                           |                                       |
| ldentifier:                                                   | None                                    | NsNameVersion:                                            | 2 ~                                   |
|                                                               | Ok Cancel                               |                                                           |                                       |

After that, the new configuration will be activated.

| 릚 TwinCAT (  | OPC UA Configura  | ator                |                                      |                 |                 |                |            |                 |      |
|--------------|-------------------|---------------------|--------------------------------------|-----------------|-----------------|----------------|------------|-----------------|------|
| File Serv    | er                | _                   |                                      |                 |                 |                |            |                 |      |
| 1            | 🚽 📂 🗄             | Server1             |                                      | ~ E             | dit Connect     | Disconnect     | Connection | n state: connec | ted. |
| Data Access  | Historical Access | Alarms & Conditions | Security                             | Server Settings | Online Panel    |                |            |                 |      |
| Users/Groups | Node permission   | IS                  |                                      |                 |                 |                |            |                 |      |
| Users        |                   |                     |                                      |                 |                 | Groupe         |            |                 |      |
|              |                   | Configuration       | on downlo<br>onfigurati<br>e server? | on download su  | ccessful. Would | you like to re | start      |                 |      |

#### ① Attention!!

Please note that special care should be taken when creating a configuration for the server. A faulty security configuration can result in you being locked out of the server.

The user "admin" is now deleted and the endpoints are re-imported. A new server is created with the login "Anonymous".

| Configured T | winCA | T OPC UA Se    | rvers              |                  |     |              |        |                   |          | × |
|--------------|-------|----------------|--------------------|------------------|-----|--------------|--------|-------------------|----------|---|
| Server URL:  | opc.t | cp://localhost | :4840              | Get Endpoints    |     |              |        |                   |          |   |
| Endpoints:   | None  | e - None       | ~                  | Add              |     |              |        |                   |          |   |
|              |       | Name           | ServerUrl          | SecurityPolicyU  | lri | SecurityMode |        | IdentityTokenType | Identity |   |
| •            |       | Server2        | opc.tcp://localhos | . http://opcfoun | . ~ | None         | $\sim$ | Anonymous 🗸       |          |   |
|              |       |                |                    |                  |     |              |        | /                 |          |   |

#### Note!!

In some cases, it is necessary to restart the OPC UA server. In the worst case, a restart of the PC is necessary.

#### Note!!

If a connection cannot be established by the OPC UA server, a new installation is recommended. After a successful reinstallation of the PC, it is advisable to restart the PC.

#### Adapting the PLC program for communication via OPC-UA

For each variable that is to be reachable via OPC-UA, the pragma *code* {*attribute 'OPC. UA.DA' := '1'*}.

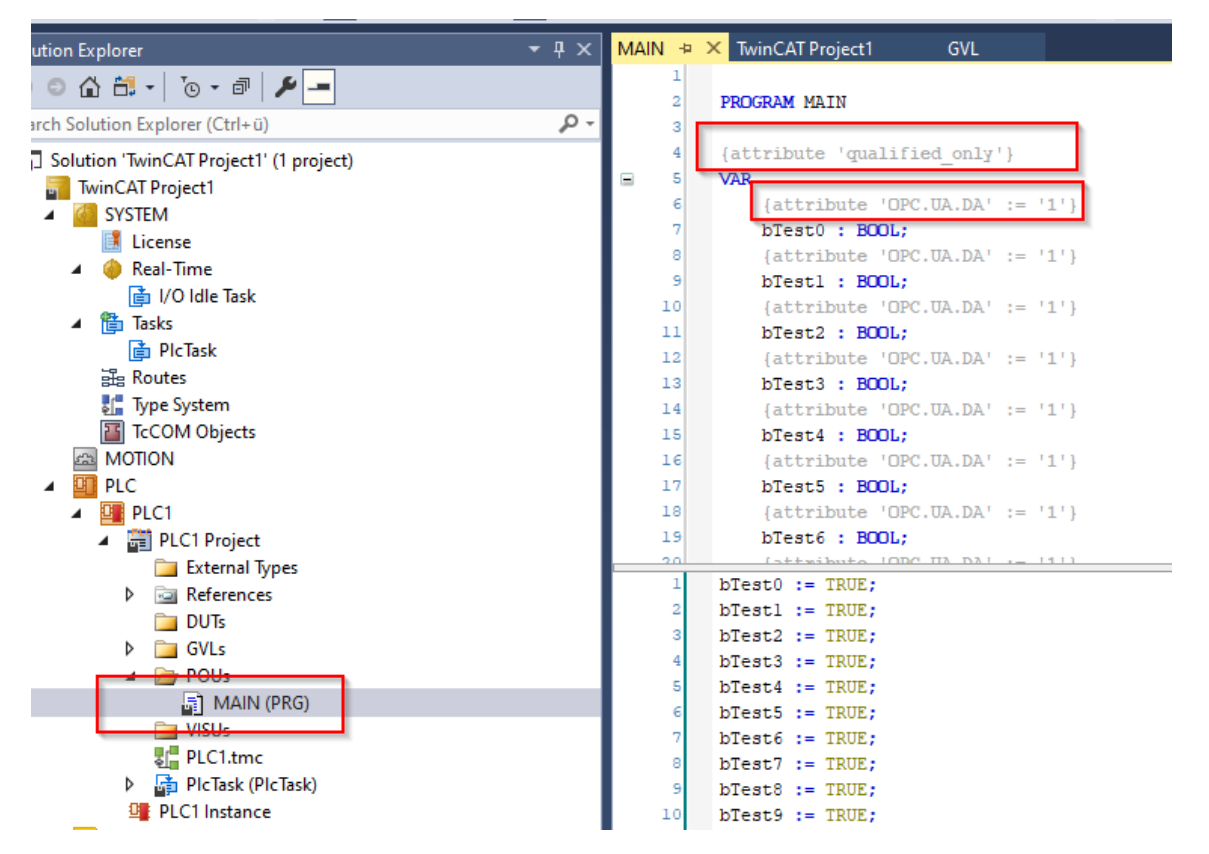

The TF6100 TC3 OPC-UA license must be added. Here, as with all others, the 7-day trial period applies.

| 🔋 Build 4024.53 (Loaded) 🕞 🚽 🔛 🧱 📕 🖉 🔅 🛞 🍡 🕫 | TwinCAT Project1                                             | PLC1 - 1 - 관 🕨 🖬 🕄 🔅 🥲 👘 🖆 🛱 🖥 🖏 🖏 |               |
|----------------------------------------------|--------------------------------------------------------------|------------------------------------|---------------|
| Solution Explorer 👻 🕂 🗙                      | MAIN [Online] TwinCAT Project1 + × GVL [Online]              |                                    |               |
| ◎ ◎ ☆ ☆ - '0 - ♂ 🖋 🗕                         | Order Information (Runtime) Manage Licenses Project Licenses | Online Licenses                    |               |
| Search Solution Explorer (Ctrl+ü)            | Disable automatic detection of required licenses for project |                                    |               |
| Solution 'TwinCAT Project1' (1 project)      | Order No                                                     | License                            | Add License   |
| Z SYSTEM                                     | TF6000                                                       | TC3 ADS-Communication-Library      | Cpu license   |
| 🔝 License                                    | TE6020                                                       | TC3 ISON Data Interface            | cpu licence   |
| Real-Time                                    | TF6100                                                       | TC3 OPC-UA                         | 🗸 cpu license |
|                                              | TF6105                                                       | TC3 OPC UA Pub/Sub                 | cpu license   |
| Dir PicTask                                  | TF6120                                                       | TC3 OPC-DA                         | Cpu license   |

In the settings of the PLC, under Settings  $\rightarrow$  Target Files, check the box for TMC-File.

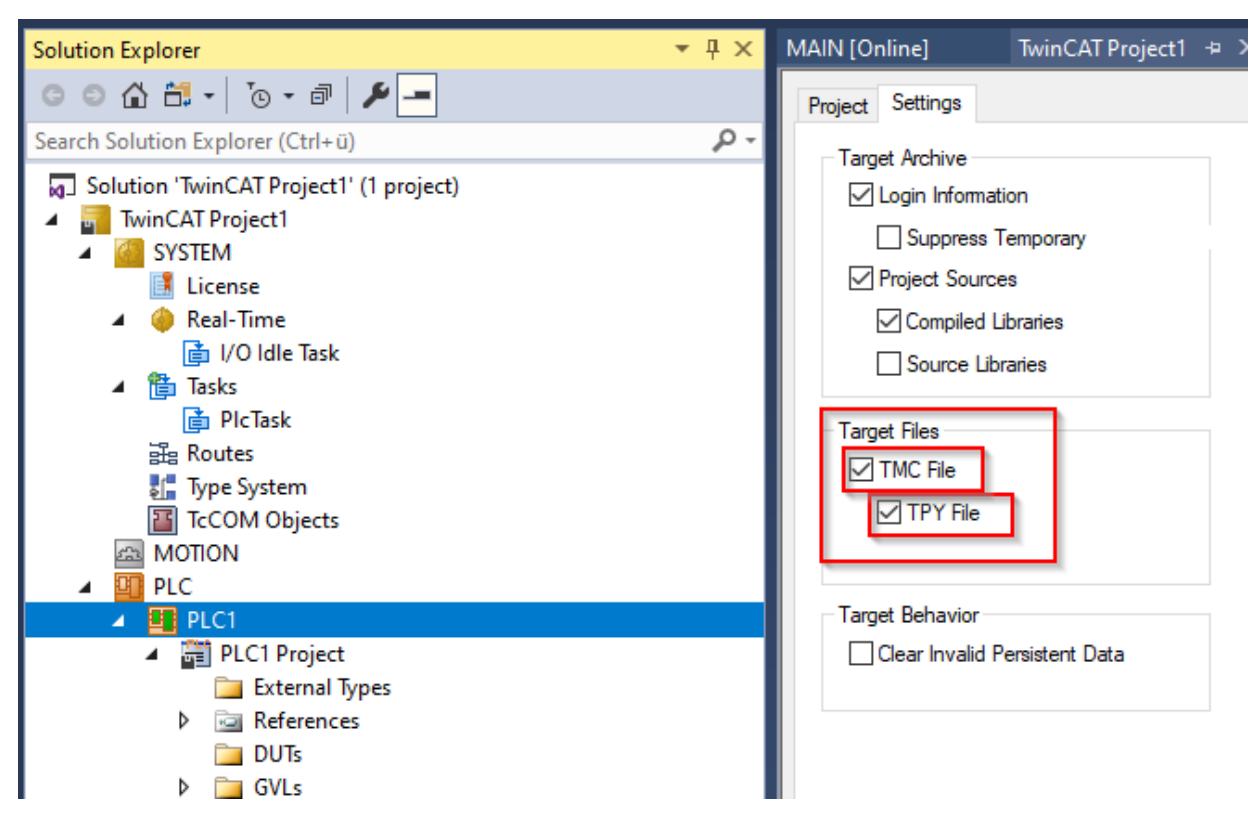

Now the program can be transferred to the runtime via "Activate configuration".

|       | TwinCA   | AT Projec | :t1 - Tc) | (aeSl    | hell  |       |       |       |      |
|-------|----------|-----------|-----------|----------|-------|-------|-------|-------|------|
| File  | Edit     | View      | Proje     | ct       | Build | Debug | Twir  | CAT   | Twin |
| 6     | - 0      | ね・        | *ם - (    | <u> </u> | 9.09  | ¥ 🗗   | â   " | 2 - ( | C" - |
| 8 Bu  | ild 4024 | .53 (Loa  | ded)      | •        | ð 🌔   | *     | 2 %   |       | 0    |
| C 1 1 |          |           |           |          |       | _     |       |       | _ 0  |

#### Checking the server with uaExpert

#### Settings login server:

| Project<br>Project<br>Project<br>Project<br>Project<br>Project<br>Project<br>Project<br>Documents<br>Data Access       | Data Access View<br>Data Access View<br>Data Access View<br>Data Access View |
|----------------------------------------------------------------------------------------------------|------------------------------------------------------------------------------|
| Configuration<br>Configuration Name<br>PKI Store                                                                       | aServer@DESKTOP-AHTVLO7 ? X<br>:OpcUaServer@DESKTOP-AHTVLO7<br>efault ~      |
| Server Information<br>Endpoint Url<br>Reverse Connect<br>Security Settings<br>Security Policy<br>Message Security Mode | opc.tcp://DESKTOP-AHTVLO7:4840<br>Basic256Sha256 V<br>Sign & Encrypt V       |
| Authentication Settings  Anonymous  Username Password  Certificate Private Key  Session Settings                       | Store                                                                        |
| Session Name                                                                                                    | CTOP-AHTVLO7:UnifiedAutomation:UaExpert                                      |

#### Connecting to the server:

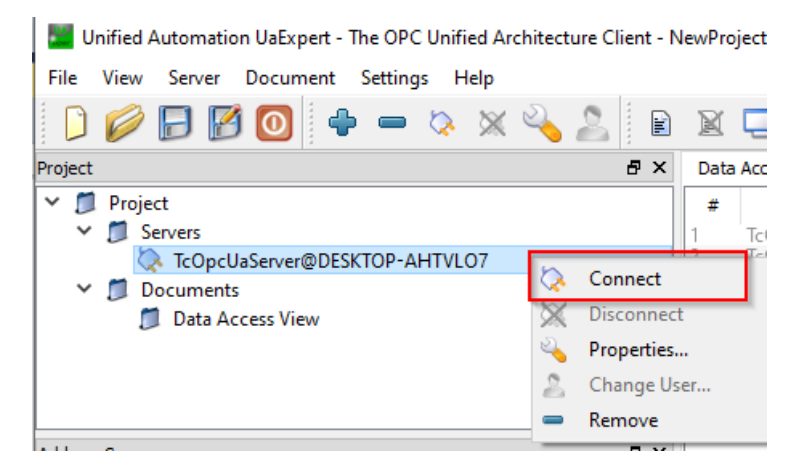

#### Validate certificate:

| Good                   |                                                           |                                                                                           | ,                                          |       |      |
|------------------------|-----------------------------------------------------------|-------------------------------------------------------------------------------------------|--------------------------------------------|-------|------|
| ertificate Chain       |                                                           |                                                                                           |                                            |       |      |
| Name                   |                                                           | Trust Status                                                                              |                                            |       |      |
| A TcOpcUaServer@D      | ESKTOP-AHTVLO7                                            | Untrusted                                                                                 |                                            |       |      |
| ertificate Details     |                                                           |                                                                                           |                                            |       |      |
| Country                | DE                                                        |                                                                                           |                                            |       |      |
| DomainComponent        | DESKTOP-AHTVLC                                            | 7                                                                                         |                                            |       |      |
| /alidity               |                                                           |                                                                                           |                                            |       |      |
| Valid From             | Tue May 21 12:59:2                                        | 5 2024                                                                                    |                                            |       |      |
| Valid To               | Mon May 16 12:59                                          | 25 2044                                                                                   |                                            |       |      |
| Info                   |                                                           |                                                                                           |                                            |       |      |
| Serial Number          | 664C7E8D                                                  |                                                                                           |                                            |       |      |
| Signature Algorithm    | RSA-SHA256                                                |                                                                                           |                                            |       |      |
| Cipher Strength        | RSA (4096 bit)                                            |                                                                                           |                                            |       |      |
| Thumbprint (SHA1)      | 43EA87EA8C7906B                                           | F80F0B140A4D986BB0D848C9E                                                                 |                                            |       |      |
| JA Extensions          |                                                           |                                                                                           |                                            |       | L L  |
| URI                    | urn:BeckhoffAutor                                         | nation:TcOpcUaServer                                                                      |                                            |       |      |
| IPAddresses            |                                                           |                                                                                           |                                            |       | . 1  |
| DNSNames               | DESKTOP-AHTVLC                                            | 7                                                                                         |                                            |       | . I. |
| Extensions             | 64 TRUE                                                   |                                                                                           |                                            |       | 11   |
| BasicConstraints       | CA: IRUE, pathlen:                                        | )                                                                                         |                                            |       |      |
| SubjectKeyIdentifier   | /D:3/:46:6F:92:3A:6                                       | b:3C:35:81:69:/3:16:D2:A5:E1:40                                                           | .:16:4A:68                                 |       | 1    |
| AuthorityKeyldentifier | keyid:7D:37:46:6F:9<br>DirName:/DC=DE9<br>/L=LocationName | 2:3A:66:3C:35:81:69:73:16:D2:A5<br>KTOP-AHTVLO7/C=DE/ST=\x0<br>/O=Organization/OU=Unit/CN | i:E1:4C:16:4A:68<br>)A<br>= TcOpcUaServer( | @DES  |      |
| KeyUsage               | Digital Signature, N                                      | Ion Repudiation, Key Encipherr                                                            | ment, Data Enciph                          | nerme |      |
| ExtendedKeyUsage       | TLS Web Server Au                                         | thentication, TLS Web Client A                                                            | uthentication                              |       |      |
|                        |                                                           |                                                                                           |                                            |       | -    |
|                        |                                                           |                                                                                           |                                            |       | _    |

Drag variables to the main window for viewing:

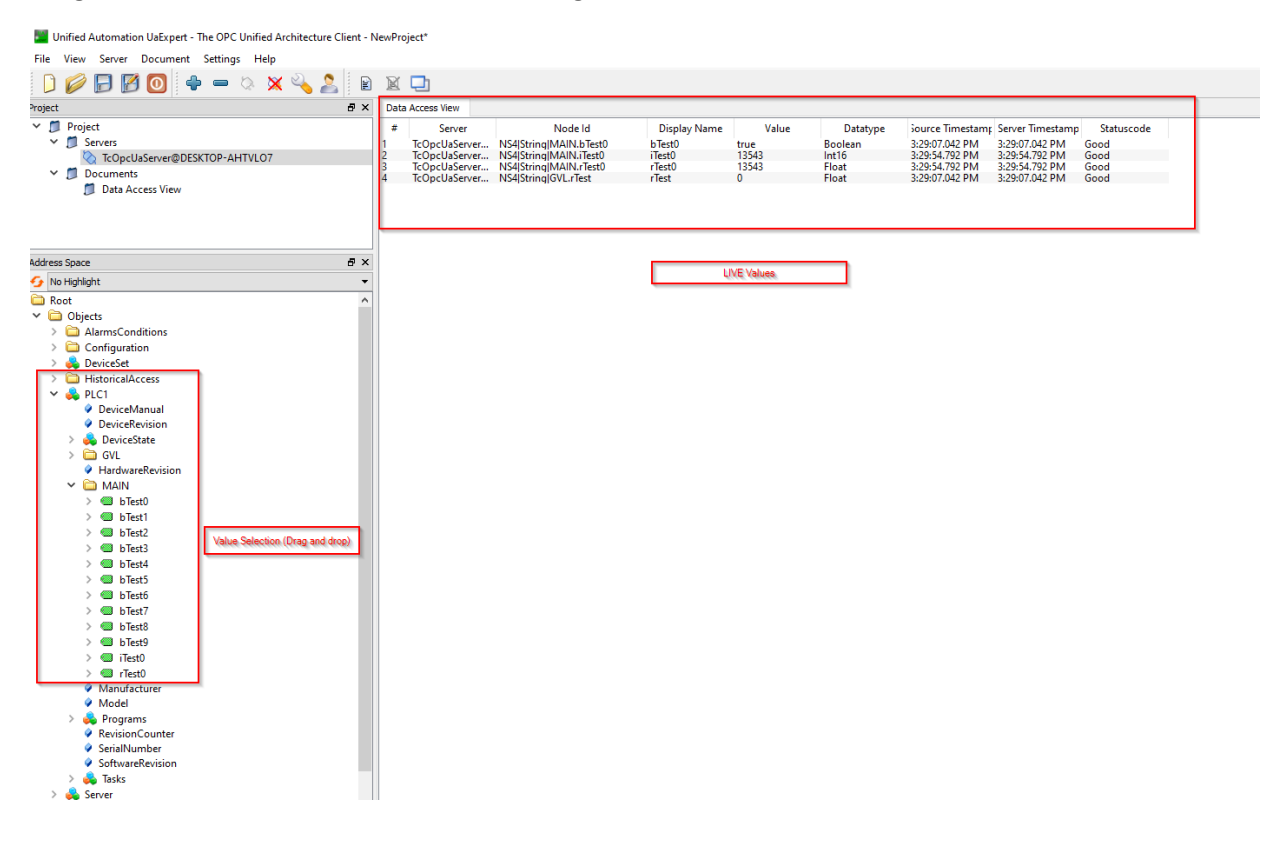